## Заява на RKO на PUE ZUS — на дитину, яка є громадянином України та прибула з України до Польщі у зв'язку з бойовими діями після 23 лютого 2022 року.

# Як створити заяву про отримання сімейного опікунського капіталу (RKO-U)

1. Увійдіть до свого облікового запису на Платформі електронних послуг (PUE) ZUS. Докладніше про те, як зареєструвати профіль на PUE ZUS та ввійти в систему, можна дізнатися з інструкції [Реєстрація та вхід на PUE ZUS — версія українською мовою].

#### Важливо

Щоби Ви могли надіслати заяву, у Вашому профілі на PUE ZUS має бути вказаний номер PESEL. Якщо під час створення профілю Ви вказали інші дані, наприклад, номер паспорта, треба додати до Вашого профілю на PUE номер PESEL. Для цього зверніться до будь-якого відділення ZUS або запишіться на електронний візит (як записатися дивіться на: <u>www.zus.pl/e-wizyta</u>).

2. Виберіть у бічному меню [Сімейний опікунський капітал — Заява та інформація]> [Створити нову заяву].

|    | MENU ?                                        |            | СІМЕЙНИЙ КАПІТАЛ ОПІКИ 💽                                                                      |                                                                                            |
|----|-----------------------------------------------|------------|-----------------------------------------------------------------------------------------------|--------------------------------------------------------------------------------------------|
|    |                                               |            | Створити нову заяву                                                                           | Деталі Ваших заяв                                                                          |
|    | Wniosek i informacje                          | START T    | <ul> <li>Креатор заяви про надання допомоги з програми<br/>Сімейний капітал опіки.</li> </ul> | <ul> <li>Список заяв про надання допомоги з програми<br/>Сімейний капітал опіки</li> </ul> |
|    | Сімейний Капітал Опіки<br>Запит та інформація | <u>A</u> 2 |                                                                                               |                                                                                            |
|    | 🗏 Створити нову заяву                         |            | Показати >                                                                                    | Показати >                                                                                 |
| ~~ | 🔲 Деталі Ваших заяв                           |            |                                                                                               |                                                                                            |

Відкриється вікно майстра. Ви можете вибрати польську або українську мову.

| or wi                                                                                                    |                                                                                                    | _     |
|----------------------------------------------------------------------------------------------------|----------------------------------------------------------------------------------------------------|-------|
|                                                                                                    | Перейти на мову: 🔴                                                                                                    | <     |
| <b>1</b> F                                                                                                    | Przygotuj odpowiednie dane oraz dokumenty niezbędne do złożenia wniosku o <b>rodzinny kapitał opiekuńczy:</b>                                                                                                    |       |
|                                                                                                    | <ul> <li>a. dane dziecka, na które wnioskujesz o rodzinny kapitał opiekuńczy,</li> <li>b. dane najstarszego dziecka w rodzinie,</li> <li>c. zaświadczenie sądu opiekuńczego albo adopcyjnego o prowadzonym postępowaniu sądowym w sprawie<br/>przysposobienia dziecka - jeśli składasz wniosek jako opiekun faktyczny dziecka,</li> </ul>                                                                                                    |       |
| V<br>C<br>V                                                                                                    | Vniosek nie zapisuje się automatycznie. Jeśli chcesz przerwać jego wypełnianie, możesz go zapisać. Zapisany przez<br>Jebie wniosek znajdziesz w zakładce Lista dokumentów lub Dokumenty robocze i w każdej chwili możesz do niego<br>wrócić poprzez wybór opcji Edytuj.                                                                                                    |       |
| E                                                                                                    | 3dy wypełnisz i zapiszesz wniosek (wraz z ewentualnymi załącznikami), możesz go wysłać przez Platformę Usług<br>3lektronicznych ZUS.                                                                                                    |       |
| C                                                                                                    | Do wysłania wniosku możesz wykorzystać:                                                                                                    |       |
|                                                                                                    | <ul> <li>podpis profilem PUE (jest zupełnie darmowy i nie musisz instalować żadnego dodatkowego oprogramowania, ani korzystać z innych portali czy aplikacji),</li> <li>podpis profilem zaufanym,</li> <li>podpis osobisty (tzw. e-dowód),</li> <li>kwalifikowany podpis elektroniczny.</li> </ul>                                                                                                    |       |
| v                                                                                                    | Vięcej informacji na temat programu <b>rodzinny kapitał opiekuńczy</b> znajdziesz na www.zus.pl oraz<br>www.gov.pl/web/rodzina/rodzinny-kapital-opiekunczy.                                                                                                    |       |
| i<br>i                                                                                                    | Rodzic adopcyjny/Osoba, która wystąpiła do sądu o przysposobienie dziecka (RKO-O)<br>Rodzic dziecka z Ukrainy (RKO-U)                                                                                                    | Dalei |
| uj<br>rop 3                                                                                                    | Rodzic adopcyjny/Osoba, która wystąpiła do sądu o przysposobienie dziecka (RKO-O)<br>Rodzic dziecka z Ukrainy (RKO-U)                                                                                                    | Dalej |
| uj<br>rop 3                                                                                                    | Rodzic adopcyjny/Osoba, która wystąpiła do sądu o przysposobienie dziecka (RKO-O)         Rodzic dziecka z Ukrainy (RKO-U)         заяви про сімейний капітал опіки         Ргzełącz na język:                                                                                                    | Dalej |
| uj<br>rop 3                                                                                                    | Rodzic adopcyjny/Osoba, która wystąpiła do sądu o przysposobienie dziecka (RKO-O)         Rodzic dziecka z Ukrainy (RKO-U)         аяви про сімейний капітал опіки         Przełącz na język:         Тідготуйте відповідні дані і документи, які необхідні для складання заяви про надання сімейного капіталу уліки:                                                                                                    | Dalej |
| ((<br>()<br>()<br>()<br>()<br>()<br>()<br>()<br>()<br>()<br>()<br>()<br>()<br>(                                                                                                    | Rodzic adopcyjny/Osoba, która wystąpiła do sądu o przysposobienie dziecka (RKO-O)         Rodzic dziecka z Ukrainy (RKO-U)         саяви про сімейний капітал опіки         Przełącz na język:         Підготуйте відповідні дані і документи, які необхідні для складання заяви про надання сімейного капіталу<br>эліки:         а. дані дитини, на яку Ви хочете отримати сімейний капітал опіки,         b. Дані найстаршої дитини в сім'ї,         с. Довідка, від сімейного чи іншого суду, який займається справами усиновлення, про відкритий судовий процес в справі усиновлення дитини – якщо Ви складаєте заяву як фактичний опікун дитини.                                                                                                    | Dalej |
| uj<br>rop 3                                                                                                    | Rodzic adopcyjny/Osoba, która wystąpiła do sądu o przysposobienie dziecka (RKO-O)         Rodzic dziecka z Ukrainy (RKO-U)         ваяви про сімейний капітал опіки         Przełącz na język:         Підготуйте відповідні дані і документи, які необхідні для складання заяви про надання сімейного капіталу опіки:         а. дані дитини, на яку Ви хочете отримати сімейний капітал опіки,         b. Дані найстаршої дитини в сім'ї,         c. Довідка, від сімейного чи іншого суду, який займається справами усиновлення, про відкритий судовий процес в справі усиновлення дитини – якщо Ви кочете заяву як фактичний опікун дитини.         Заява не зберігається автоматично. Якщо Ви хочете перервати процес заповнення, то можна її зберегти.         Збережену Вами заяву знайдете в закладці «Список документів» або «Робочі документи» і в будь-який момент иожна до неї повернутся вибраши функцію «Редагувати».                                                                                                    | Dalej |
|                                                                                                    | Rodzic adopcyjny/Osoba, która wystąpiła do sądu o przysposobienie dziecka (RKO-O)         Rodzic dziecka z Ukrainy (RKO-U)         саяви про сімейний капітал опіки         Przełącz na język:         Підготуйте відповідні дані і документи, які необхідні для складання заяви про надання сімейного капіталу опіки:         а. дані дитини, на яку Ви хочете отримати сімейний капітал опіки,         b. Дані найстаршої дитини в сім'ї,         с. Довідка, від сімейного чи іншого суду, який займається справами усиновлення, про відкритий судовий процес в справі усиновлення дитини – якщо Ви складаете заяву як фактичний опікун дитини.         Заява не зберігається автоматично. Якцю Ви хочете перервати процес заповнення, то можна її зберетти.         Збережену Вами заяву знайдете в закладці «Список документів» або «Робочі документи» і в будь-який момент чожна до неї повернутся вибраши функцію «Редагувати».         Коли заява буде заповнена і збережена (разом з можливими вкладеннями), Ви зможете її вислати через 1латформу Електронних Послуг ZUS.                                                                                                    |       |
|                                                                                                    | Rodzic adopcyjny/Osoba, która wystąpiła do sądu o przysposobienie dziecka (RKO-O)         Rodzic dziecka z Ukrainy (RKO-U)         аяви про сімейний капітал опіки         Przełącz na język:         Підготуйте відповідні дані і документи, які необхідні для складання заяви про надання сімейного капіталу опіки:         а. дані дитини, на яку Ви хочете отримати сімейний капітал опіки,         b. Дані найстаршої дитини в сім'ї,         C. Довідка, від сімейного чи іншого суду, який займається справами усиновлення, про відкритий судовий процес в справі усиновлення дитини – якщо Ви складаете заяву як фактичний опікун дитини.         Заява не зберігається автоматично. Якщо Ви хочете перервати процес заповнення, то можна її зберетти.         Убережену Вами заяву знайдете в закладці «Список документтів» або «Робочі документи» і в будь-який момент чожна до неї повернутся вибраши функцію «Редагувати».         (оли заява буде заповнена і збережена (разом з можливими вкладеннями), Ви зможете її вислати через Ілатформу Електронних Послуг ZUS.         Для вислання заяви можна використати:                                                                                                    | Dalej |
|                                                                                                    | Rodzic adopcyjny/Osoba, która wystąpiła do sądu o przysposobienie dziecka (RKO-O)         Rodzic dziecka z Ukrainy (RKO-U)         аяви про сімейний капітал опіки         Przełącz na język:         Підготуйте відповідні дані і документи, які необхідні для складання заяви про надання сімейного капіталу опіки:         a. дані дитини, на яку Ви хочете отримати сімейний капітал опіки,         b. Дані найстаршої дитини в сім'ї,         с. Довідка, від сімейного чи іншого суду, який займається справами усиновлення, про відкритий судовий процес в справі усиновлення дитини – якцо Ви складаете заяву як фактичний опікун дитини.         Заява не зберігається автоматично. Якщо Ви хочете перервати процес заповнення, то можна її зберегти.         Збережену Вами заяву знайдете в закладці «Список документів» або «Робочі документи» і в будь-який момент можна до неї повернутся вибраши функцію «Редагувати».         Соли заява буде заповнена і збережена (разом з можливими вкладеннями), Ви зможете її вислати через Тлатформу Електронних Послуг ZUS.         Цля вислання заяви можна використати:       • підпис профілем РUE (це цілком безкоштовно і не потрібно встановлювати ніякого додаткового програмного забезпечення, не потрібно користуватися з інших порталів чи програм),.         • підпис профілем PUE (се цілком безкоштовно і не потрібно встановлювати ніякого додаткового програмного забезпечення, не потрібно користуватися з інших порталів чи програм),.         • підпис профілем Трофіль зауфаний),       • підпис сромний пектро-онний підпис.                                                                                    | Dalej |
| uj<br>rop 3<br>rop 3                                                                                                    | Rodzic adopcyjny/Osoba, która wystąpiła do sądu o przysposobienie dziecka (RKO-O)           Rodzic dziecka z Ukrainy (RKO-U)           аяви про сімейний капітал опіки           Przełącz na język:           Підготуйте відповідні дані і документи, які необхідні для складання заяви про надання сімейного капіталу опіки:           а. дані дитини, на яку Ви хочете отримати сімейний капітал опіки,           b. дані найстаршої дитини в сім'ї,           с. Довідка, від сімейного чи іншого суду, який займається справами усиновлення, про відкритий судовий процес в справі усиновлення дитини. – якцо Ви складаете заяву як фактичний опікун дитини.           Заява не зберігається автоматично. Якщо Ви хочете перервати процес заповнення, то мана ї зберегти.           Збережену Вами заяву знайдете в закладці «Список документів» або «Робочі документи» і в будь-який момент чожна до неї повернутся вибраши функцію «Редагувати».           Колина використати:         • підпис профілем РUE (це цілком безкоштовно і не потрібно встановлювати ніякого додаткового програмно добягней наркорник (профіль зауфаний),           • підпис профілем PUE (це цілком безкоштовно і не потрібно встановлювати ніякого додаткового програменто не потрібно встановлювати ніякого додаткового програморалечния перктурник (е.документ),           • підпис предвіреним профілем (профіль зауфаний),         • підпис профілем целктурний підпис.           зільше інформації на тему програми сімейного капіталу опіки можна знайти на www.zus.pl і www.gov.pl/web/rodzinay-каріtal-орієкипсzy.                                                                              |       |
| uj<br>rop 3                                                                                                    | Rodzic adopcyjny/Osoba, która wystąpiła do sądu o przysposobienie dziecka (RKO-O)           Rodzic dziecka z Ukrainy (RKO-U)           каяви про сімейний капітал опіки           Przełącz na język:           Партотуйте відповідні дані і документи, які необхідні для складання заяви про надання сімейного капіталу опіки:           а. дані дитини, на яку Ви хочете отримати сімейний капітал опіки,           b. Дані найстаршої дитини в сім'ї,           c. Довідка, від сімейного чи іншого суду, який займається справами усиновлення, про відкритий судовий процес в справі усиновлення дитини – якцю Ви складаете заяву як фактичний опікун дитини.           Заява не зберігається автоматично, Якщо Ви хочете перервати процес заповнення, то можна її зберегти.           Зберекну Вами заяву знайдете в закладці «Список документів» або «Робочі документи» і в будь-який момент чожна до неї повернутся вибраши функцію «Редагувати».           Коли заява буде заповнена і збережена (разом з можливими вкладеннями), Ви зможете її вислати через 1 патафорку Електронних Послуг ZUS.           Пля виспання заяви можна використати:           • підпис профілем РUE (це цілком безкоштовно і не потрібно встановлювати ніякого додаткового програмного забелечення, не потрібно користуватися з інших порталів чи програм),.           • підпис профілем PUE (це цілком безкоштовно і не потрібно встановлювати ніякого додаткового програмного забелечення, не потрібно користуватися з інших порталів чи програм),.           • підпис профілем програми сімейного капіталу опіки можна знайти на www.zus.pl i www.gov.pl//web/rodzina/rodzinn/-kapital-opiekunczy. |       |
| uj<br>rop 3<br>rop 3<br>rop | Rodzic adopcyjny/Osoba, która wystąpiła do sądu o przysposobienie dziecka (RKO-O)         Rodzic dziecka z Ukrainy (RKO-U)         каяви про сімейний капітал опіки         Przełącz na język:         Ilgronyйтe відповідні дані і документи, які необхідні для складання заяви про надання сімейного капіталу оліки:         a. дані дитини, на яку Ви хочете отримати сімейний капітал опіки,         b. Дані найстариої дитини в сімí,         c. Довідка, від сімейного чи іншого суду, який займається справами усиновлення, про відкритий судовий процед с параві усиновлення дитини – якщо Ви складаете заяву як фактичний опікун дитини з сімí,         3аява не зберігається автоматично. Якщо Ви хочете перервати процес заповнення, то можна її зберегти.         Зберекну Вами заяву знайдете в закладці «Список документів» або «Робочі документи» і в будь-який момент чожна до неї повернутся вибраши функцію «Редагувати».         Коли заява буде заповнена і збережена (разом з можливими вкладеннями), Ви зможете її вислати через Ілатформу Електронних Послуг ZUS.         Пля вислання заяви можна використати:         • підпис профілем PUE (це цілком безкоштовно і не потрібно встановлювати ніякого додаткового програмного забелечення, не потрібно користуватися з інших порталів чи програм),         • підпис профілем PUE (це цілком безкоштовно і не потрібно встановлювати ніякого додаткового програмного забелечення, не потрібно користуватися з інших порталів чи програм),         • підпис профілем профрами (профіль зауфаний),       • кавліфікований електронний підпис.         Зільше Інформації на тему програми сімейного капіт            |       |
| uj<br>Top 3<br>Top 3<br>Top | Rodzic adopcyjny/Osoba, która wystąpiła do sądu o przysposobienie dziecka (RKO-O)           Rodzic dziecka z Ukrainy (RKO-U)           Rabu npo ciweйний kanitran oniku           Przełącz na język:           Ilgroryňte signosighi gahi i gokywentu, ski leo6xighi gna cknagahus zasku npo hagahus ciweйhoro kanitrany oniku:           a. gahi дитини, на sky Bu xovere отримати ciweйний kanitran oniku,           b. gahi łakicrapuć guruhus e odły,           c. Довідка, від сімейного чи іншого суду, який займається справами усиновлення, про відкритий судовий npotec в справі усиновлення дитини - якцо Bu covere заяву як фактичний опкун дитини.           Заява не эберігається автоматично. Якщо Bu xovere перервати процес заповнення, то можна ї зберети.           Збережену Bawu заяву знайдете в заклади «Список документів» dos «Робочі документи» і в будь-який момент чожна до неї повернутся вибраши функцию «Редагувати».           Коли заява буде заповнена і збережена (разом з можливими вкладеннями), Ви зможете її вислати через Танаформу Електронних Послуг ZUS.           Для вислання заяви можна використати:           • підпис профілем PUE (це цілюм безюштовно і не потрібно встановлювати ніякого додаткового програмного забезпечення, не потрібно каристуватикя з інших порталів чи програм),           • підпис профілем чрофилем (грофиль зауфаний),           • підпис профілем трофилем (грофиль зауфаний),           • підпис профілем трофилем (грофиль зауфаний),           • підпис профілем на профілем (грофиль зауфаний),           • підпис профілем черони каліталу опіки можна зна                                               |       |

#### Виберіть заяву RKO-U і натисніть [Далі].

|    | Przełącz na język:                                                                                                    |
|----|----------------------------------------------------------------------------------------------------|
| )  | Підготуйте відповідні дані і документи, які необхідні для складання заяви про надання <b>сімейного капіталу</b><br>опіки:                                                                                                    |
|    | а. дані дитини, на яку Ви хочете отримати сімейний капітал опіки,                                                                                                    |
|    | b. Дані найстаршої дитини в сім'ї,                                                                                                    |
|    | с. довідка, від сіменного чи іншого суду, який заимається справами усиновлення, про відкритий судовий<br>процес в справі усиновлення дитини – якщо Ви складаєте заяву як фактичний опікун дитини.                                                                         |
|    | Заява не зберігається автоматично. Якщо Ви хочете перервати процес заповнення, то можна її зберегти.<br>Збережену Вами заяву знайдете в закладці «Список документів» або «Робочі документи» і в будь-який момент<br>можна до неї повернутся вибраши функцію «Редагувати». |
|    | Коли заява буде заповнена і збережена (разом з можливими вкладеннями), Ви зможете її вислати через<br>Платформу Електронних Послуг ZUS.                                                                                                    |
|    | Для вислання заяви можна використати:                                                                                                    |
|    | <ul> <li>підпис профілем PUE (це цілком безкоштовно і не потрібно встановлювати ніякого додаткового</li> </ul>                                                                                                    |
|    | програмного забезпечення, не потрібно користуватися з інших порталів чи програм),                                                                                                    |
|    | <ul> <li>підпис перевіреним профілем (профіль зауфаний),</li> <li>підпис особистий (о поютисит)</li> </ul>                                                                                                    |
|    | <ul> <li>напис особистий (е-документ);</li> <li>кваліфікований електронний підпис.</li> </ul>                                                                                                    |
|    |                                                                                                    |
|    | ыльше нформації на тему програми сімейної в каппалу опіки можна знайти на www.zus.pi т<br>www.gov.pl/web/rodzina/rodzinny-kapital-opiekunczy.                                                                                                    |
| da | m wniosek iako:                                                                                                    |
|    | ○ Rodzic (RKO-R)                                                                                                    |
|    | 💿 Один з батьків дитини з України (RKO-U)                                                                                                    |
|    | <ul> <li>Rodzic adopcyjny/Osoba, która wystąpiła do sądu o przysposobienie dziecka (RKO-O)</li> </ul>                                                                                                    |
|    |                                                                                                    |
|    |                                                                                                    |
|    |                                                                                                    |
|    |                                                                                                    |

Виберіть роль, з якої будуть отримані дані, зазначені в заяві.

| мберіть роль, з якою буде пов'язаний і попереднь<br>аповнений документ: | 0 |
|-------------------------------------------------------------------------|---|
| Inna - Moje dane z profilu PUE                                          |   |
|                                                                         |   |

### Перший крок

Заповніть необхідні дані. Натисніть кнопку [Далі].

| Я складаю заяву як: Один з батьків дитини з України (RKO-U)                                                                                                   |                                                                              |
|----------------------------------------------------------------------------------------------------|------------------------------------------------------------------------------|
|                                                                                                    | Przełącz na język: 🕳                                                         |
| Дані заяви                                                                                                    |                                                                              |
| Я є:                                                                                                    |                                                                              |
| Громадянином України або чоловіком/дружиною громадянина України<br>Польщі з України через воєнні дії після 23 лютого 2022 р.                                  | і і приїхав(ала) разом з дитиною до                                          |
| Громадянином України або чоловіком/дружиною громадянина України<br>24 лютого 2022 р., але дитина, на яку складається заява приїхала до І<br>23 лютого 2022 р. | I, проживаючий (-а) у Польщі перед<br>Польщі з України через воєнні дії післ |
|                                                                                                    |                                                                              |
|                                                                                                    |                                                                              |
|                                                                                                    |                                                                              |
|                                                                                                    | Ļ                                                                            |

## Другий крок

Заповніть необхідні дані. Натисніть кнопку [Далі].

| ані заявника<br>ПЕСЕЛЬ:<br>Вид документа:<br>Livís:<br>Livís:<br>Помейний стан:<br>Серія і номер<br>документа:<br>Прізвице:<br>Серія і номер<br>документа:<br>Прізвице:<br>Серія і номер<br>документа:<br>Серія і номер<br>документа:<br>Польща<br>Польща<br>Польща<br>Польща:<br>Номер булика:<br>Серія і номер<br>свартири:<br>Серія і номер<br>свартири:<br>Серія і номер<br>Серія і номер<br>Серія і номе |                                                                                                    | к: Один з батьків | дитини з України (RKC | )-U)                                                                                 | Przełącz na | język: 🕳    |
|----------------------------------------------------------------------------------------------------|----------------------------------------------------------------------------------------------------|-------------------|-----------------------|--------------------------------------------------------------------------------------|-------------|-------------|
| ПЕСЕЛЬ:<br>Вид докучента:<br>Била докучента:<br>Ги́ма:<br>Пи́ма:<br>Прізвища:<br>Сінейний стан:<br>Сінейний стан:<br>Громадянство:<br>Вид документа<br>подорожі:<br>Я не маю документа подорокі<br>Серія і номер<br>документа, на<br>основі якого<br>Ви перетнули<br>кордон:<br>Країна:<br>Повіт:<br>ПолЬЩА<br>Восводство:<br>Повіт:<br>Цидексі<br>Вулиця:<br>Намер будинку:<br>Номер будинку:<br>Номер будинку:<br>Польський<br>номер<br>телефону:                                                                                                    | <b>ļані заявника</b>                                                                                                    |                   |                       |                                                                                      |             |             |
| Вид документа:<br>Lv'я:<br>Lv'я:<br>Громадянство:<br>Синейний стан:<br>Громадянство:<br>Вид документа<br>подорож:<br>Я не маю документа подорожі<br>Я не маю документа подорожі<br>Серія і номер<br>Документа, якото<br>Ви перетнули<br>кордон:<br>Я не маю документа подорожі<br>Серія і номер<br>Документа, якото<br>Ви перетнули<br>кордон:<br>Я не маю документа подорожі<br>Серія і номер<br>Документа, якото<br>Ви перетнули<br>кордон:<br>Я не маю документа подорожі<br>Серія і номер<br>Документа подорожі<br>Серія і номер<br>Документа подорожі<br>Серія і номер<br>Документа<br>Повіт:<br>Повіт:<br>Номер<br>Країна:<br>Повіт:<br>Номер<br>Країна:<br>Серія і номер<br>Країна:<br>Повіт:<br>Серія і номер<br>Країна:<br>Серія і номер<br>Країна:<br>Серія і номер<br>Країна:<br>Серія і номер<br>Країна:<br>Серія і номер<br>Країна:<br>Серія і номер<br>Країна:<br>Серія і номер<br>Країна:<br>Серія і номер<br>Країна:<br>Серія і номер<br>Країна:<br>Серія і номер<br>Країна:<br>Серія і номер<br>Каартири:<br>Селія номер<br>Каартири:<br>Серія і номер<br>Каартири:<br>Серія і номер<br>Каартири:<br>Селія номер<br>Каартири:<br>Селія номер<br>Каартири:<br>Селія номер<br>Каартири:<br>Селія номер<br>Каартири:<br>Селія номер<br>Каартири:<br>Селія номер<br>Каартири:<br>Селія номер<br>Каартири:<br>Селія номер<br>Селія номер<br>Каартири:<br>Селія номер<br>Селія номер                                                                                                    | песель:                                                                                                    |                   |                       | Дата народження:                                                                     |             | *           |
| № /ж       Прізвище:         Сімейний стан:          Громадянство:          Вид документа:          подорожі:          У Не маю документа подорожі          Країна:          поснові якого          Вид документа:          У Не маю документа подорожі          Країна:          поснові якого          Воєводство:          Повіт:          Індекс:          Вулиця:          Номер будинку:          Повітьський на подорона:          Воєводство:          Повіт:          Повіт:          Повіт:          Повіт:          Воєводство:          Повіт:          Повіт:          Вид документа:          Воєводство:          Повіт:          Повіт:          Вид документа:          Воєводство:          Воєводство:                                                                                                    | Вид документа:                                                                                                    |                   | -                     | Серія і номер документа:                                                             |             |             |
| Смейний стан:                                                                                                    | Ім'я:                                                                                                    |                   |                       | Прізвище:                                                                            |             |             |
| Громадянство:                                                                                                    | Сімейний стан:                                                                                                    |                   |                       |                                                                                      |             |             |
| Серія і ножер<br>документа<br>подорожі:<br>Я не маю документа подорожі                                                                                                    | Громадянство:                                                                                                    |                   |                       |                                                                                      |             | -           |
| кордон:<br>Я не маю документа подорожі<br>Адрес проживання:<br>Польща<br>проживання:<br>Повіт:<br>Нидекс:<br>Вулиця:<br>Номер будинку:<br>Польський<br>номер<br>телефону:                                                                                                    | Вид документа<br>подорожі:                                                                                                |                   |                       | Серія і номер<br>окумента, на<br>основі якого<br>ви перетнули                        |             |             |
| Ларес проживання<br>Країна<br>польща<br>Воєводство:<br>Повіт:<br>Нндекс:<br>Вулиця:<br>Номер будинку:<br>Польський<br>нонер<br>телефону:                                                                                                    |                                                                                                    |                   |                       | кордон:                                                                              |             |             |
| Повітті Індексі Індексії Індексії Інд<br>Індексії Індексії Індексії Індексії Індексії Індексії Індексії Індексії Індексії Індексії Індексії Індексії Інд<br>Індексії Індексії Індексії Індексії Індексії Індексії Індексії Індексії Індексії Індексії Індексії Індексії Інд<br>Індексі                                                                                                    |                                                                                                    |                   |                       |                                                                                      |             |             |
| Індекс:     Місцевість:     2       Вулиця:     Номер     2       Номер будинку:     Номер квартири:     2       Польський номер телефону:     Електронна адреса:     1                                                                                                    | Країна<br>проживання:<br>Воєводство:                                                                                      | польща            |                       |                                                                                      |             |             |
| Вулиця:<br>Номер будинку:<br>Польський<br>номер<br>телефону:<br>Номер<br>телефону:                                                                                                    | Країна<br>проживання:<br>Воєводство:<br>Повіт:                                                                            | польща            | ×                     | Гиіна:                                                                               |             | *           |
| Номер будинку:<br>Польський<br>номер<br>телефону:<br>Влакточна<br>адреса:                                                                                                    | Країна<br>проживання:<br>Воєводство:<br>Повіт:<br>Індекс:                                                                 | польща            |                       | Гміна: Місцевість: 1                                                                 |             | ×<br>•<br>• |
| нольський<br>номер дареса:<br>телефону:                                                                                                    | Країна<br>проживання:<br>Воєводство:<br>Повіт:<br>Індекс:<br>Вулиця:                                                      | польща            |                       | Гиіна:                                                                               |             |             |
|                                                                                                    | Країна<br>проживання:<br>Воєводство:<br>Повіт:<br>Індекс:<br>Вулиця:<br>Номер будинку:                                    | польща            |                       | Гиіна:<br>Місцевість:<br>Номер<br>квартири:                                          |             | v<br>v<br>2 |
|                                                                                                    | Країна<br>проживання:<br>Воєводство:<br>Повіт:<br>Індекс:<br>Вулиця:<br>Номер будинку:<br>Польський<br>номер<br>телефону: | польща            |                       | Гміна: Місцевість: •<br>Місцевість: •<br>Номер<br>квартири:<br>Електронна<br>адреса: |             |             |
|                                                                                                    | Країна<br>проживання:<br>Воєводство:<br>Повіт:<br>Індекс:<br>Вулиця:<br>Номер будинку:<br>Польський<br>номер<br>телефону: | польща            |                       | Гміна: Місцевість:<br>Місцевість:<br>Номер<br>квартири:<br>Електронна<br>адреса:     |             |             |
|                                                                                                    | Країна<br>проживання:<br>Воєводство:<br>Повіт:<br>Індекс:<br>Вулиця:<br>Номер будинку:<br>Польський<br>номер<br>телефону: | польща            |                       | Гміна: Місцевість: 1<br>Місцевість: 1<br>Номер<br>квартири:<br>Електронна<br>адреса: |             |             |

### Третій крок

Визначте, у якому розмірі Ви хочете отримувати сімейний опікунський капітал, та вкажіть номер банківського рахунку в Польщі, на який Ви хочете отримувати виплату допомоги. Натисніть кнопку [Далі].

| Я складаю заяву як: <b>Один з батьків лит</b> і                                                      | ини з України (RKO-U)                |
|----------------------------------------------------------------------------------------------------|--------------------------------------|
|                                                                                                    | Przełącz na język: 🥣                 |
| озмір допомоги                                                                                       |                                      |
| н прошу про виплату сімейного капіталу ог                                                            | ліки у сумі:                         |
| <ul> <li>1000 злотих на місяць на одну дитин</li> <li>500 злотих на місяць на одну дитину</li> </ul> |                                      |
|                                                                                                    |                                      |
| анківський рахунок в Польші                                                                          |                                      |
| Банківський рахунок в Польщі                                                                         | ки на польський банківський рауунок  |
| Банківський рахунок в Польщі<br>Прошу виплачувати сімейний капітал опік                              | ки на польський банківський рахунок. |
| Банківський рахунок в Польщі<br>В прошу виплачувати сімейний капітал опік<br>Номер рахунку:          | ки на польський банківський рахунок. |
| Банківський рахунок в Польщі<br>7 прошу виплачувати сімейний капітал опін<br>Номер рахунку:          | ки на польський банківський рахунок. |
| Банківський рахунок в Польщі<br>Я прошу виплачувати сімейний капітал опін<br>Номер рахунку:          | ки на польський банківський рахунок. |
| Банківський рахунок в Польщі<br>Я прошу виплачувати сімейний капітал опін<br>Номер рахунку:          | ки на польський банківський рахунок. |

## Четвертий крок

Додайте дітей, на яких Ви хочете отримувати сімейний опікунський капітал. Натисніть кнопку [Додати дитину].

| Я складаю заяву                 | як: Один з (            | батьків дитини з Укра               | їни (RKO-U) | Przeła                     | ącz na język: 🧲 |
|---------------------------------|-------------------------|-------------------------------------|-------------|----------------------------|-----------------|
| Я складаю заяв<br>Додати дитину | у про надан<br>Стерти / | ня допомоги на дітей<br>дані дитини | <b>i:</b>   |                            |                 |
| Пн. 🐴 Ім'я                      | •                       | Прізвище                            | ПЕСЕЛЬ      | Серія і номер<br>документу |                 |
|                                 |                         | Номас опомонт                       |             |                            |                 |

Заповніть необхідні дані та натисніть кнопку [Підтвердити].

| ПЕСЕЛЬ:                    |                           | ,<br>народже                   | Дата<br>ння:          | • |
|----------------------------|---------------------------|--------------------------------|-----------------------|---|
| Ім'я:                      |                           | Прізви                         | ище:                  |   |
| Друге ім'я:                |                           |                                |                       |   |
| Громадянство:              |                           |                                |                       | - |
| Вид документа<br>подорожі: |                           | Серія і на докуми              | омер<br>ента<br>оожі: |   |
|                            | Дитина не має докум       | ента подорожі                  |                       |   |
|                            |                           |                                |                       |   |
| ія дитини, яка в'ї         | ала до Польщі з України ч | через військові дії після 23 л | пютого 2022 року, я:  |   |
|                            |                           |                                |                       |   |
| 💿 мама/тато                |                           |                                |                       |   |
| 💿 мама/тато                |                           |                                |                       |   |
|                            |                           |                                |                       |   |

Після того, як Ви вкажете дані всіх дітей, на яких Ви хочете отримувати допомогу, натисніть кнопку [Далі].

| Я скла,             | даю зая <mark>ву про</mark> на, | дання допомоги на діте            | <del>í:</del> |               |                      |
|---------------------|---------------------------------|-----------------------------------|---------------|---------------|----------------------|
| <b>Додат</b><br>Пн. | и дитину Стер<br>Ім'я •         | <b>ти дані дитини</b><br>Прізвище | ПЕСЕЛЬ        | Серія і номер |                      |
| 1                   |                                 |                                   |               | документу     | Редагувати<br>Стерти |
|                     |                                 | 分                                 |               |               |                      |
|                     |                                 |                                   |               |               |                      |

## П'ятий крок

Вкажіть дані старшої дитини в сім'ї та натисніть [Далі].

| Дані про старшу д                                      | тину в сім'ї                            |                       |                       |                 |             | 3  |
|--------------------------------------------------------|-----------------------------------------|-----------------------|-----------------------|-----------------|-------------|----|
| Тодайте дані найста <sub>ї</sub>                       | шої дитини в сім'ї:                     |                       |                       |                 |             |    |
| ПЕСЕЛЬ:                                                |                                         | наро                  | Дата                  |                 | •           |    |
| Вид документа:                                         |                                         | Серія<br>до           | я і номер<br>кумента: |                 |             | 1  |
| Ім'я:                                                  |                                         | П                     | різвище:              |                 |             |    |
| Друге ім'я:                                            |                                         |                       |                       |                 |             |    |
| Громадянство:                                          |                                         |                       |                       |                 | -           |    |
| Для старшої дитини<br>○ мамою/татом<br>○ мамою/татом о | сім'ї я є:<br>гаршої дитини в сім'ї є м | ій/моя чоловік/дружин | а або другий м        | ама/тато, з яки | м виховують | <2 |

Якщо мамою/татом старшої дитини в сім'ї є мій/моя чоловік/дружина або інша/-ий мама/тато, з якою/-им я виховую мінімум одну спільну дитину, ознайомтеся з додатковою інформацією.

| C | мамою/татом                                                                                                    |
|---|----------------------------------------------------------------------------------------------------|
| ( | мамою/татом старшої дитини в сім'ї є мій/моя чоловік/дружина або другий мама/тато, з яким виховують<br>мінімум одну спільну дитину                                                                                |
| Я | кщо <b>мамою/татом старшої дитини</b> в сім'ї <b>є Ваш чоловік/дружина</b> , прикріпіть до заяви свідоцтво про<br>народження старшої дитини і свідоцтво про шлюб або довідку з консульської установи України, яка |
| П | ідтверджує, що Ваш чоловік/дружина це мама/тато дитини на яку Ви хочете отримати допомогу.                                                                                                    |
| Я | кщо мамою/татом старшої дитини в сім'ї є Ваш партнер, з яким ви виховуєте дитину, на яку хочете 🧹                                                                                                    |
| 0 | тримати допомогу, прикріпіть до заяви свідоцтво про народження страшої дитини і свідоцтво про                                                                                                    |
| н | аридження длігини, на яку хочете отримати допомогу або довідку з консульства зкраїни, яка<br>інтвелохуватиме ціло Ви і Вали паятиво - батьки литини, на яку колівте отлимати попомого і пітеерлуження             |
|   | дтверджуватиме, що вит ваш партнер – оатвки дитини, на жу хочете отримати допомогу спидтвердження                                                                                                    |

#### Шостий крок

Ознайомтеся з пам'ятками та заявами, а також з інформацією про захист персональних даних (GDPR).

Виберіть всі заяви та натисніть кнопку [Зберегти та перейти далі].

| Рос'яснення і валяля<br>Моз'яснення<br>вакон від 12 листопада 2021 р. «Про сімейний капітал опіки».<br>вакон від 12 листопада 2021 р. «Про сімейний капітал опіки».<br>вакон від 12 серема 2022 р. «Про сімейний капітал опіки».<br>вакон від 12 серема 2022 р. «Про сімейний капітал опіки».<br>вакон від 12 серема 2022 р. «Про сімейний капітал опіки».<br>Вакон від 12 серема 2022 р. «Про сімейний капітал опіки».<br>Вакон від 12 серема 2022 р. «Про сімейний капітал опіки».<br>Сому належить сімейний капітал опіки<br>1. Смейний капітал опіки належить тимчасовому опікунові, який згідно з рішенням польського опікунчого суду опікується<br>вакона від 12 серемани діями. Капітал належить, заща дитиния проживає разона з батьками (одника з батьків) а<br>Вакона від 19 листо 2022 р. в заїхау з восними діями. Капітал належить, якща дитиния проживає разона з батьками (одника з батьків) а<br>Вакона цалинається на утримани належить:<br>(Промадинину України, який прийкає після 23 лютого 2022 р. з України до Польщі в зв'яхку з воснимии діями на території тісї<br>прежави.<br>2) Чоловскої/дружині громадинина України, який згідно з Листого 2022 р. з України до Польщі в зв'яхку з военними діями на території тісї<br>прежави.<br>2) Оровскої/дружині толовіков/дружині громадинам України, який до Польщі в зв'яхку з военними діями на території<br>від держави.<br>3) Провадиниму України вбо чоловіков/дружині громадинам України, якибли прохивав у Польщі в зв'яхку з военними діями на території<br>від держави.<br>3) постадеться дополога прибала після 23 лютого 2022 р. з України до Польщі в зв'яхку з военними діями на території<br>від держави.<br>3) постадеться дополога прибала після 23 лютого 2022 р. з України до Польщі в зв'яхку з военними діями на території<br>від держави.<br>3) соснадеться дополога прибала після 23 лютого 2022 р. з України до Польщі в зв'яхку з военними діями на території<br>від держави.<br>3) соснадеться дополога прибала після 23 лютого 2022 р. з України на Польщі вав'яхку з военними діями на території<br>від долима са сіснейний капітал опіко належить громадинам України чоловікові/друкин                                             | Роз'яснения і заляни<br><sup>10</sup> спонния<br>Законя від 12 листолица 2021 р. «Про допонону гронадлики України у за'каку із збройним конфліктом на території тієї держави».<br>Согу канализти слевіний капітал опіки<br>1. Снейний капітал опіки не налекить тимасовому опікунові, який згідно з рішенням польського опікунного суду опікується<br>закона від 12 бержави.<br>2. Снейний капітал опіки не налекить тимасовому опікунові, який згідно з рішенням польського опікунного суду опікується<br>закона від 12 бержави.<br>2. Снейний капітал опіки не налекить тимасовому опікунові, який згідно з рішенням польського опікумного суду опікується<br>цитинахо.<br>2. Снейний капітал опіки не налекить:<br>1. Основний капітал опіки не налекить:<br>1. Основний капітал опіки не налекить:<br>1. Основний капітал опіки налекить:<br>1. Основний капітал опіки налекить:<br>1. Основний капітал опіки налекить:<br>1. Основний капітал опіки налекить:<br>1. Основний капітал опіки налекить:<br>1. Основний капітал опіки налекить:<br>1. Основний капітал опіки налекить:<br>1. Основний капітал опіки налекить:<br>1. Основний капітал опіки налекить:<br>1. Основний капітал опіки налекить:<br>1. Опракова у Пурайни, до чоловковідружни ромадиния України, вичійна да лютого 2022 р. з України до Польші в зв'каку з военними діями на території тієї<br>1. Пракова сукраїни до чоловковідружни і прикав після 23 лютого 2022 р. з України до Польші в зв'каку з военними діями на території тієї держави.<br>1. Основний капітал опіки налекить:<br>1. Оракова с україни до чоловковідружни прохадиния України, такий карабих україни, такий перебуваючим в Польші, яких на території тієї держави.<br>1. Пракова с україний до чоловковідружни прохадинам зідно з ч.1 ст.2. Закому «Про допоногу громадинам України у викаку за<br>1. Сайдомиласку́вся зі зинітом Роз'яснення<br>2. дана ва склайовиласамів взаяві є правдивими.<br>2. дана са сівейний кримінальної відповідальності за складання неправдивої заяви<br>2. данайовиласамі в заяві в правадившими та райнимих соб, про аких їдаться в ч. 1 і 2 ст. 13<br>Розпоракумення серопарльнимих данихих давиких для фізични | Роз'яснення і заяви                                                                                                    | па једук:                              |
|----------------------------------------------------------------------------------------------------|----------------------------------------------------------------------------------------------------|----------------------------------------------------------------------------------------------------|----------------------------------------|
| оз'йскенні<br>вахона підстава<br>акон від 12 березня 2021 р. «Про сімейний капітал опіки».<br>акон від 12 березня 2022 р. «Про сімейний капітал опіки».<br>акон від 12 березня 2022 р. «Про сімейний капітал опіки».<br>«Кончански сімейний капітал опіки<br>Оснейний капітал опіки належить зман або тату на другу і кожну наступну дитину в сім'ї, яка прийкала до Польщі з України польша і залисаться нами або тату.<br>«Кончані і алишасться на утриманені нами або тату.<br>«Кончані і алишасться на утриманені нами або тати.<br>«Кончані і алишасться на утриманені нами або тати.<br>«Кончані і алишасться на утриманені нами або тати.<br>«Кончані і алишасться на утриманені нами або тати.<br>«Кончані і алишасться на утриманені нами або тати.<br>«Кончані і алишасться на утриманені нами або тати.<br>«Кончані і алишасться на утриманені нами або тати.<br>«Кончані капітал опіки належить:<br>Провідаці за віски за восникими капітал опіки на периторії тіб<br>прелімені.<br>• Сенейний капітал опіки належить:<br>• Сенейний капітал опіки належить:<br>• Проводаннику України, конкі прикова після 23 лютого 2022 р. з України до Польщі в за їхаку з воснимими діями на території тіб<br>прелаеми.<br>• Оконсарсться дополога триккала після 23 лютого 2022 р. з України до Польщі в за їкаку з воснимими на території тіб<br>прелаеми.<br>• Оконсарсться дополога триккала після 23 лютого 2022 р. з України до Польщі в за їкаку з воснимими на території тоб<br>пам, ка нау соцадсться дополога триккала після 23 лютого 2022 р. з України до Польщі в за їкаку з воснимими на території тіб<br>парежам.<br>• Оконсарсться дополога триккала після 23 лютого 2022 р. з України до Польщі в за їкаку з воснимими на території Польщі, ваки<br>• Оконсарсться дополога триккала після 23 лютого 2022 р. з України до Польщі в за їкаку з восимими на території Польщі, вики<br>вода поснарсться дополога триккала після 23 лютого 2022 р. з України на території Польщі, вики<br>вараримись україни на території Польщі.<br>• О окнайомилиса/меся зі занітом Роз'яснення<br>• Дані, наі залисані в заяві є правдившими<br>• Дані, наі залисані в заяві є правдившими<br>• Дани, на залисані в заяві є правди | <ul> <li>Schucher Half eine Bill</li> <li>Schucher Half eine Bill</li> <li>Schucher Half ein Bill</li> <li>Schucher Half eine Bill<!--</th--><th></th><th></th></li></ul>                                   |                                                                                                    |                                        |
| акона пидагава<br>акона пидагава<br>акона вида лископада 2021 р. «Про долонногу громадянам України у зв'язку із зброїним конфліктом на території тієї держави».<br>Как від 12 березня 2022 р. «Про долонногу громадянам України у зв'язку із зброїним конфліктом на території тієї держави».<br>С іменія калітал опіки належить мамі або тату на другу і кожну наступну дитину в сім'ї, яка прибкала до Польщі з України після<br>3 лотого 2022 р. в зв'язку з военним діями. Калітал належить, якщо дитина проживає разом з батьками (одним з батьків) в<br>польщі і залишається на утриманні мами або тате.<br>активо!<br>Внеімні калітал опіки не належить тимчасовому опікунові, який зґідно з рішенням польського опікунчого суду опікується<br>инензю.<br>. Смейник калітал опіки не належить тимчасовому опікунові, який зґідно з рішенням польського опікунчого суду опікується<br>инензю.<br>. Смейний калітал опіки не належить:<br>) Гормаданням україни, який прибкав післи 23 лютого 2022 р. з України до Польщі в зв'якку з военними діями на території тієї<br>парками,<br>) Чоловкой/дружині громадяния України який/ика прийлав/ла після 23 лютого 2022 р. з України до Польщі в зв'якку з военними цаями на території тієї<br>парками.<br>) Роловадеться доловога прийкала після 23 лютого 2022 р. з України до Польщі в зв'якку з военними діями на території тієї<br>держави.<br>) Роловадеться цоловаться приклала після 23 лютого 2022 р. з України до Польщі в зв'якку з военними діями на території тієї<br>ражави.<br>) Роловадеться доловога приклала після 23 лютого 2022 р. з України до Польщі в зв'якку з военними на території<br>відержави.<br>3 ледо прохиває з дитиною чи з дітьми на території Польщі.<br>. Право на сіменоває з датимо чи з дітьми на території Польщі.<br>. Право на сімейний калітал опіки кележить промадинам України чи Тонік чоловікові/дружині, перебуваючим в Польщі, яких<br>рабуванни на території Польщі веластьоя легальния зідно з ч.1 с.г.2 Закону «Про допоногу громадинам України у зв'якау із<br>я дитина, на яку у хочу отринати допогу не знаходиться під заступницьскою опікою<br>) я не був/була позбавлений/на бать                                        | aroma ringringe<br>aroma ringringe<br>aroma ringringe<br>aroma ringringe<br>aroma ringringe<br>being in the ringringe ringring ringringe ringring ringringe ringring ringringe ringring ringringe<br>being ringringe<br>being ringringe<br>construction and ringringe ringring ringringe<br>ringring ringringe<br>ringring ringringe<br>ringring ringringe<br>ringring ringringe<br>ringring ringringe<br>ringring ringringe<br>ringring ringringe<br>ringring ringringe<br>ringring ringringe<br>ringring ringring<br>ringring ringring<br>ringring ringring<br>ringringring<br>ringring ringring<br>ringring ringringring<br>ringring ringringring<br>ringring ringringringringringringringringringring                                                                                                    | оз'яснення                                                                                                    |                                        |
| аван ви 21 листовиди 22 г Про опонолут прожадляни України у заїхих із збройним конфліктом на території тієї держави».<br>Сому напезить сімейний капітал опіки<br>С лемений капітал опіки належить мамі або тату на другу і кожну наступну дитину в сім', яка прийкала до Польщі з України після<br>3 леотоо 2022 р. за в'язику з военними діями. Капітал належить, якщо дитина проживає разом з батьками (одним з батьків) а<br>Ізсливної<br>Запицається на утриманні мами або тата.<br>Какливої<br>Пеніний капітал опіки не належить тимчасовому опікунові, який з'ядно з рішенням польського опікунчого суду опікусться<br>илинової.<br>2 смейни капітал опіки не належить:<br>1 орожадиними україни, який прийкає після 23 лютого 2022 р. з України до Польщі в зв'яхку з военними діями на території тієї<br>декливої<br>1 польці з далишається на уброжадинима України зидно з далаки до Польщі в зв'яхку з военними діями на території тієї<br>право на сімейний капітал опіки належить:<br>2 ознайкомилася рокаданны україни якийника прийкає/ла після 23 лютого 2022 р. з України до Польщі в зв'яхку з военними діями на території тієї<br>3 лютого 2022 р. за цалищається пали ала прийкає/ла після 23 лютого 2022 р. з України до Польщі в зв'яхку з военними діями на території тієї<br>3 право на сімейний капітал опіки належить:<br>3 ознайкомилася рокаданная транам україния україни, моліоли разовал після 23 лютого 2022 р. з України до Польщі в зв'яхку з военними діями на території тієї<br>4 держави.<br>3 ознайкомилася/вся зі змітом Роз'яснення<br>3 дитина, на яку х хочу отринати допокогу прикала да складання неправдивої даримині, на яку я хочу отринати допогу<br>4 завиходи і кримінальної відповідальності за складання неправдивої заяви<br>3 дитина, на яку х хочу отринати допокогу прикала паска складання неправдивої заяви с<br>3 итина, на яку х хочу отринати допокогу періала та складання неправдивої заяви<br>3 дитина, на яку х хочу отринати допокогу періала покомости раз а складанний на да дитини, на яку я хочу отринати допогу<br>3 я не був/була позбавлений/на батьківських прав по відношені до диттини, на яку я                                                         | <ul> <li>Bath and 12 for all control of the provide of the provide</li></ul>                                                              | аконна підстава<br>акон вів 17 листопала 2021 п. «Пло сімейний калітал опіки».                                                                                                    |                                        |
| ом належить сінейний капітал опіки<br>Слейний калітал опіки належить мані 800 тату на другу і кожну наступну дитину в сінії, яка прибхала до Польщі з України після<br>З потого 2022 р. в зейхиз з военним діями. Капітал належить, якщо дитинея проживає разон з батькани (одние з батьків) в<br>вольщі З алишається на утриманні мани 800 тать.<br>акулео!<br>Неймий капітал опіки не належить тимчасовому опікунові, який згідно з рішенням польського опікунчого суду опікується<br>. Смейний капітал опіки не належить тимчасовому опікунові, який згідно з рішенням польського опікунчого суду опікується<br>. Смейний капітал опіки не належить<br>? ронаданниму України, який прибхав після 23 лютого 2022 р. з України до Польщі в зв'яхку з военнями діями на території тієї<br>прявонаю солдасться дологога прибхав після 23 лютого 2022 р. з України до Польщі в зв'яхку з военнями діями на території тієї<br>прявонаю/Дружині громаднина України який порибхав/па прілкав/ла після 23 лютого 2022 р. з України до Польщі в зв'яхку з военнями діями на території тієї<br>гаражам.<br>.? Очоладається дологога прибхав після 23 лютого 2022 р. з України до Польщі в зв'яхку з военнями діями на території території тієї держам.<br>.? Околадається дологога прибхав після 23 лютого 2022 р. з України до Польщі в зв'яхку з военнями діями на території<br>пара пракаве з дитиною чи з дітьми на території Польщі.<br>Право на сімейний капітал опіки належить громадинам України ми Іоніч чоловікові/Друхоні, перебуваючим в Польщі, яких у зв'якку із<br>завеляю, що:<br>свадомацили суми з дітьми на території Польщі.<br>сраво на сімейний капітал опіки належить громадинам України чисні чоловікові/Друхоні, перебуваючим в Польщі, яких у зв'якку із<br>завеляю, що:<br>свідомацилися/вся зі змітом Роз'яснення<br>данаї, яки залисан і в завії с прадивими<br>свідомацилий крининальної відповідальності за складання неправдивої заяви<br>свідомацили ками я кому окому отринати допоюногу не знаходиться під заступницькою опікою опікою<br>я не був/була позбавленний/на батьківських прав по відношені до диттини,                                                                                       | <ul> <li>Mukanis cinciliani oniku manekawi ba maka do tarji wa guyi la kawi macrymi ya junina ngowinase paolo a fastasa (quowi a fastasa) a fastasa (quowi a fastasa) a fastasa (quowi a fastasa) a fastasa (quowi a fastasa) a fastasa (quowi a fastasa) a fastasa (quowi a fastasa) a fastasa (quowi a fastasa) a fastasa (quowi a fastasa) a fastasa (quowi a fastasa) a fastasa (quowi a fastasa) a fastasa (quowi a fastasa) a fastasa (quowi a fastasa) a fastasa (quowi a fastasa) a fastasa (quowi a fastasa) a fastasa) a fastasa (quowi a fastasa) a fastasa (quowi a f</li></ul>                                                               | акон від 17 листонада 2021 р. «Про опенния кантал опіки».<br>акон від 12 березня 2022 р. «Про допомогу громадянам України у зв'язку із збройним конфліктом на території тієї держ                                                                                                    | кави≫.                                 |
| <ul> <li>Следения калітал опіки належить мані або тату на другу і кожну наступну дитиня сійст, яка преккла до Польщі з України після З лютого 2022 р. ва з'яку з воснями діями, каптал належить, якщо дитина проживає разон з батькаям (одним з батьків) в больщі і залишається на утриманні мани або тата.</li> <li>акличої</li> <li>інснічни капітал опіки не належить тимчасовому опікунові, який з'їдно з рішенням польського опікунчого суду опікується и тимнов.</li> <li>Слебнічни капітал опіки не належить:</li> <li>Слебнічни капітал опіки на лалежить:</li> <li>Слебнічни капітал опіки на лалежить:</li> <li>Слебнічни капітал опіки на лалежить:</li> <li>Слебнічни капітал опіки належить:</li> <li>Слебнічни капітал опіки належить:</li> <li>Слебнічни капітал опіки належить:</li> <li>Слебнічни капітал опіки належить:</li> <li>Слебничк капітал опіки належить:</li> <li>Слебнічни капітал опіки належить:</li> <li>Слебнічни капітал опіки належить:</li> <li>Слебнічни капітал опіки належить:</li> <li>Слебнічни капітал опіки належить:</li> <li>Слебнічни капітал опіки належить:</li> <li>Слебнічни капітал опіки належить:</li> <li>Слебнічни капітал опіки належить:</li> <li>Слебнічни капітал опіки належить:</li> <li>Слебнічни капітал опіки належить:</li> <li>Слебнічни капітал опіки належить:</li> <li>Слебнічни капітал опіки належить:</li> <li>Слебнични з батикала післи з лютого 2022 р. з України до Польщі в зв'язку з военними діями на території та державь,</li> <li>Польщі на території Польщі.</li> <li>Правов настала опіки належить:</li> <li>Кала прохикава з дитимо чи з дітьми на території Польщі.</li> <li>Правов настала опіки належить:</li> <li>Следнични на території Польщі, важається легальним зґідно з ч.1 ст.2 Закону «Про допомоту громадянним України у зв'каку з в'</li> <li>Завалясь, що:</li> <li>Сладнічни на території польщі важається легальним зґідно з ч.1 ст.2 Закону «Про допомоту громадянам України у зв'каку з</li></ul>                                                                                                    | <ul> <li>Следения калітал опіхи належить мані або тату не другу і кожну наступну дитину в сигл, жа прийкала до Польці з України післа ј Зраличи следи на утриманні нани або тат.</li> <li>Алотого 2022 р. за вітаку з восними діяни. Калітал належить, якщо дитине прокивае разон з батьками (одним з батьків) в Іольці і запишається на утриманні нани або тат.</li> <li>Алично 2022 р. за вітаку з восними діяни. Калітал належить, якщо дитине прокивае разон з батьками (одним з батьків) в Іольці і запишається на утриманні нани або тат.</li> <li>Следения України після півни не належить тимчасовому опікунові, який згідно з рішениям польського опікунного суду опікується и польського опікунного суду опікується следов діяни належить:</li> <li>Следения України після опіки не належить:</li> <li>Ознованови діярхині громадники України яки прикка/ла після 23 логого 2022 р. з України до Польці в зв'яху з воснимим діями на території тій держав.</li> <li>Ознованови Друхині громадники України яки прикка/ла після 23 логого 2022 р. з України до Польці в зв'яху з воснимим діями на території тій держав.</li> <li>Ознованови Друхими громадники України прикадники України, прикадники у проковава у Польці в зв'яху з военними діями на території тій держав.</li> <li>Ознованови срядувани з одоловіков/друхими громадники України у вокім з батьком в Польці, вак з датиною чи з дітьми на території Польці.</li> <li>Проковає з дитиною чи з дітьми на території Польці.</li> <li>Ознайкомилася/вся зі змітом Роз'я снення.</li> <li>З авалисьні в заяві с правдивими україни чи токи ноловіков/друкині, перебуваючим в Польці, яки з таркова долому прокадинам України у зв'яхи з в'яку з восними діями на території цольці до з сі сг.2. Закону «Про доломогу громадинам України у зв'яхи з в'яки з дітьми на території польці.</li> <li>Д анай, які залисані в заяві с правдивами.</li> <li>д акідкова/ий кримінальної відпосідальності за складання неправдивої заяви.</li> <li>д типна, на яку я хочу отримати допомогу не знах</li></ul>                                                                                                    | ому належить сімейний капітал опіки                                                                                                    |                                        |
| а пода одод раз до самание нами до така.<br>Полица I залищаеться на утримания нами до така.<br>Накимос<br>накимос<br>4. Смейний капітал опіки не належить тимнасовому опікунові, яжй згідно з рішенням польського опікунчого суду опікується<br>игиносо.<br>4. Смейний капітал опіки не належить тимнасовому опікунові, яжй згідно з рішенням польського опікунчого суду опікується<br>игиносо.<br>4. Смейний капітал опіки на належить:<br>1. Омейний ухалітал опіки на належить:<br>1. Омейний ухалітал опіки на належить:<br>1. Омейний ухаліти тромадники Ухраїни яко польського опікунові, яжи з воєнними діями на території тій<br>пержави.<br>1. Омейний ухраїни, яко чиловікові/дружині громадники Ухраїни ула Польщі в зв'язку з воєнними діями на території тій<br>пержави.<br>1. Омейний ухраїни яко чиловікові/дружині громадники Ухраїни чи логія польськові Опіьщі в зв'язку з воєнними діями на території<br>1. Право на сінейний капітал опіки належить: прикаданним України чи логія колокікові/дружині, перебуваючим в Польщі, яких<br>перебування на території Польщі в важакаться легальними зґідно з ч.1 ст.2. Закону «Про допомогу громаднини України у зв'якку із<br>3. Завеляко, що:<br>1. Право на сінейний капітал опіки належить: прикадиними України чи логія колокікові/дружині, перебуваночим в Польщі, яких<br>перебування на території Польщі в важакаться легальними зґідно з ч.1 ст.2. Закону «Про допомогу громадинам України у зв'яку із<br>3. завідомилася/вся зі змітом Роз'яснення<br>1. да свідома/мій кримінальної відповідальності за складання неправдивої заяви<br>1. дитины, на яку я хочу отринати допоногу не знаходиться під заступницькою опікою<br>1. яки в був/була позбавлений/на батьківських прав по відношені до дитліни, на яку я хочу отринати допогу<br>1. Вибрати все                                                                                                    | <ul> <li>словани залищаеться на утраночитивани залитивани салитивани разлива разлива разлив</li></ul>                                                                 | Сімейний капітал опіки належить мамі або тату на другу і кожну наступну дитину в сім'ї, яка приїхала до Польщі з Укр<br>З потого 2022 р. в зв'язку з воєвники півми. Капітал напажить, акцю литина поручева разом з Батьками (олими з Бат                                                                                                    | раїни після                            |
| аксілної<br>Змейний капітал опіки не належить тимчасовому опікунові, який згідно з рішенням польського опікунчого суду опікується<br>у польдинику України, який прикав після 23 лютого 2022 р. з України до Польщі в зв'язку з воєнними ділми на території тієї<br>ряжави.<br>9 Чоловков/дружни громадними України, який пика ди міхав/ла після 23 лютого 2022 р. з України до Польщі в зв'язку з воєнними ділми на території тієї<br>9 чоловков/дружни громадними України, який пикадила після 23 лютого 2022 р. з України до Польщі в зв'язку з воєнними<br>9 чоловков/дружни громадними з україни за буду в соверживани у польщи в зв'язку з воєнними ділми на території тієї<br>9 чоловков/дружни громадники з україни за фузики промадними україни, кихиїнка проживав у Польщі в зв'язку з воєнними ділми на території<br>14 держави.<br>19 рокадається дополова трийкава після 23 лютого 2022 р. з України до Польщі в зв'язку з воєнними ділми на території<br>16 держави.<br>20 рокадається дополова трийкава після 23 лютого 2022 р. з України до Польщі в зв'язку з воєнними ділми на території<br>16 держави.<br>21 рокадається дополова трийкава після 23 лютого 2022 р. з України у до Польщі в зв'язку з воєнними ділми на території<br>22 держави.<br>23 ознайомилася/вся зі знітом наякить громадними України чи токім чоловіков/дружині, перебувающи в Польщі, яких<br>24 завеляю, що:<br>25 ознайомилася/вся зі знітом Роз'яснення<br>26 дотина, на яку я хочу отринати допоногу не знаходиться під заступницькою опікою<br>27 я не був/була позбавлений/на батьківських прав по відношені до дитлини, на яку я хочу отринати допогу<br>8 <b>вибрати все</b>                                                                                                    | <ul> <li>Макилани малітал опіли не належить тимчасовому опікунові, який зґідно з рішенням польського опікунного суду опікустика (с. с. с. с. с. с. с. с. с. с. с. с. с. с</li></ul>                                                                                                    | а лютого 2022 р. в за каку з воснити дляни нализи належите, якщо дитина проживае рабоч з овтежани (однин з овт<br>Тольщі і залишається на утриманні мами або тата.                                                                                                    | ondy a                                 |
| інсніний капітал опіки не належить тимчасовому опікунові, який зґдяю з рішеням польського опікунчого суду опікується<br>инсніки капітал опіки належить:<br>) Горяданниту України, який приїхав післи 23 лютого 2022 р. з України до Польщі в зв'яхку з военними діями на території тісї<br>ряжана,<br>) Чоловкої/дружині громадлянна України який/на приїмав/ла після 23 лютого 2022р. з України до Польщі в зв'яхку з военними<br>яки а території тісі держан.<br>) Торяданниту України, виби чоловікові/дружині громадинима України, який/ика прихивав у Польщі в зв'яхку з военними<br>вики на території тісі держан.<br>) Торяданних України, виби чоловікові/дружині громадинима України, який/ика прихивав у Польщі в зв'яхку з военними<br>вали прохиває з дитиною чи з дітьми на території Польщі.<br>. Право на сімейний капітал опіки належить громадинам України чи Тонім чоловікові/дружині, перебуваючим в Польщі, яких<br>рабувани на території Польщі вызакаться легальним зідно з ч.1 сг.2 Заккиу «Тро допоногу громадинам України у зв'якку з<br>в завляко, що:<br>В давляко, що:<br>В держан, які записані в завів є правдивими<br>В дані, які записані в завів і с правдивими<br>В дані, які записані в завів і с правдивими<br>В дані, які записані в завів і с правдивими<br>В дані, які записані в завів і с правдивими<br>В дані, які записані в завів і с правдивими<br>В дані, які записані в завів і с правдивими<br>В дані, які записані в завів і с правдивими<br>В дані, які записані в завів і с правдивими<br>В дані, які записані в завів і с правдивими<br>В дані, які записані в завів і с правдивими<br>В датинна, на яку я хочу отримати допогоюто на викаларновногу правадивої заяви<br>В дитинна, на яку я хочу отримати допоногу на викара з складання перадивої заяви<br>В дитина, на яку я хочу отримати допоногу на знаходиться під заступницькою опікою<br>в я не був/була позбавлений/на батьківських прав по відношені до дитини, на якуя я хочу отримати допогу<br>Вибрати все                                                                                                    | нанания капітал опіки налакить тимчасовому опікунові, який зґідно з рішеняни польського опікунчого суду опікуться<br>инново.<br>С смейний капітал опіки налакить:<br>1 оровданиму України, тримадинита України який/ика прийкав/ла післи 23 логото 2022р. з України до Польщі в зв'яхку з военнини дінин на території тіб<br>праками.<br>2 чолодається дологова прийкав післи 23 логото 2022 р. з України до Польщі в зв'яхку з военнини дінин на території тіб<br>праками.<br>3 чолодається дологова прийкав прийкав/па післи 23 логото 2022 р. з України до Польщі в зв'яхку з военнини дінин на території тиб<br>яки території тіб держави.<br>3 поладається дологова прийкав прийкав уланими України на Польщі в зв'яхку з военнини дінин на території тонадинину України або чаловікові/дружині пронадинина України у Польщі перед 44 погото 2022 р. а україни до Польщі в зв'яхку з военнини діним на території тонадини.<br>3 поладається дологова прийкав післи 23 лютого 2022 р. з України до Польщі перед 44 погото 2022 р. а<br>з право на сімейний капітал опіки налекить громадинам України чи Тоніч чоловікові/дружині, перебуваючими в Польщі, яких<br>вод ораномилася/вся зі знітом мо 2 а/тьяни на території Польці.<br>4 <b>завляю, цо:</b><br>3 санайомилася/вся зі знітом Роз'яснення<br>5 дитина, на яку я хочу отринати допомогу не знаходиться під заступницькою опікою<br>5 я не був/була позбавлений/на батьківських прав по відношені до дитинии, на яку я хочу отримати дополог<br>4 <b>Вибрати все</b><br>1 страрьція про обробку персональних даних для фізичних осіб, про яких йдеться в ч. 1 і 2 ст. 13<br>Розпорадження Європарланиенту і Ради (ЕС) 2016/679 від 27 квітня 2016 р. в справі корони фізичних осіб варавих у з обробком персональних даних і в справі івльої передачі таких даних і с справі з диресно https://bip.zus.pl/rodo.                                                                                                    | ажливо!                                                                                                    |                                        |
| <ul> <li>2. Смейний капітал опіки належить:</li> <li>1) Громаднини України, який прийхав післи 23 лютого 2022 р. з України до Польщі в зв'йзку з военними діями на території тікі держави,</li> <li>2) Чоловской/друхний громаднина України який/іма прийхав/ла після 23 лютого 2022 р. з України до Польщі в зв'йзку з военними діями на території тікі держави,</li> <li>2) Громаднини України вбо чоловікой/друхний громаднина України, який/іма проковаває у Польщі в рад 44 лютого 2022 р. а решина, на яку согладсться доловка прийхав післи 23 лютого 2022 р. з України до Польщі в рад 44 лютого 2022 р. а решина, на яку я кочну отримати діями на території Польщі, з даїтаму з военними діями на території Польщі ящи прод 24 лютого 2022 р. а України до Польщі в зв'їхку з военними діями на території Польщі, задитаму половка прийхав післи 23 лютого 2022 р. з України до Польщі в зв'їхку з военними діями на території Польщі, яких пара военними діями на території Польщі, варами, задитамо чи з дітами на території Польщі, варами, задитами з дітами на території Польщі, варами, задитамо чи з дітами на території Польщі, задитимо чи з дітами на території Польщі, валяхаться легальними зідно з ч.1 ст.2 Закону «Про допоногу громадинам України у зв'якку з в'яках з военними діями на території Польщі, яких пребуваночи в території Польщі вазакаться легальним зідно з ч.1 ст.2 Закону «Про допоногу громадинам України у зв'якку з в'якку з в'якку з в'якку з в'яках з военними діями на території Польщі вазакаться легальними зідно з ч.1 ст.2 Закону «Про допоногу громадинам України у зв'якку з в'якку з в'якаху з военними діями на території Польщі, вая с садавани чаловіков/дарихині, перебуваночим в Польщі, яких з дочи том Роз'яснення</li> <li>2) дані, які залисалі в заяві є правдивими</li> <li>2) дані, які залисалі в заяві є правдивими</li> <li>3) дав каку з хочу отримати допоногу не знаходиться під заступницькою опікою</li> <li>3) я на був/була позбавлений/на батьківських прав по відношені до дитини, на яку я хочу отринати допогу</li> <li>Вибрати все</li> &lt;</ul>                                                                                                | <ul> <li>2. Смейний капітал опіки належить:</li> <li>19. рокадники України, який прийхав після 23 лютого 2022 р. з України до Польщі в за'яху з военники діями на території тій держав.</li> <li>29. окакові/дружині громадники України який/па прийхав/па після 23 лютого 2022 р. з України до Польщі в за'яху з военники діями на території тій держав.</li> <li>20. окаданська дологова прийхав після 23 лютого 2022 р. з України до Польщі в за'яху з военники діями на території тій держав.</li> <li>20. окаданська дологова прийхав прийхав/па після 23 лютого 2022 р. з України до Польщі в за'яху з военники діями на території порадники України який/па прохиваву у Польщі перед 24 лютого 2022 р. з не риторії порадники України за визику з военники діями на території Польщі.</li> <li>20. рокаданська дологова прийхав після 23 лютого 2022 р. з України до Польщі в за'яху з военники діями на території порадники у Країни на території Польщі.</li> <li>21. Право на сімейний капітал опіки належить громадники України чи токім чоловікові/дружні, перебуваючима в таких у з военники діями на території Польщі важавсться легальним агідно з ч.1 ст.2 Закону «Про доломогу громадники України у за'яхи у з военники діями на території Польщі важавсться легальним зідно з ч.1 ст.2 Закону «Про доломогу громадники України у за'яхи у в семпи у за'яхи у в семпи у за'яхи у в семпи у за'яхи у в семпи з території Польщі важавсться легальним зідно з ч.1 ст.2 Закону «Про доломогу громадники України у за'яхи у в семпи у за'яхи у в семпи у за'яхи у в семпи у за'яхи у в семпи у за'яхи у в семпи у за'яхи у в семпи у за'яхи у в семпи у дітьми на території Польщі.</li> <li>21. окай/онимлася/вся зі змітом Роз'яснення</li> <li>22. дані, які записані в заяві с правдивими</li> <li>23. а свідома/ий кримнінальної відповідальності за складання неправдивої заяви.</li> <li>24. тиния, на яку я хочу отринати допогу не знаходиться під заступницьскою опікою</li> <li>24. ти в був/була позбавленний/на батьківських комадиться під заступницьскою опікою (даминахи допоси).</li> <li>24.</li></ul>                                                                 | Эмейний капітал опіки не належить тимчасовому опікунові, який згідно з рішенням польського опікунчого суду опікуєть<br>зитиною.                                                                                                    | <sup>on</sup> 1                        |
| <ul> <li>сливника кали да изделик, вой прибава після 23 лютого 2022 р. з України до Польщі в зв'язку з военними діями на території тієї держави,</li> <li>у чоловікові дружині громадлинина Україния який/ика приїхав/ла після 23 лютого 2022 р. з України до Польщі в зв'язку з военними діями на території тієї держави,</li> <li>у чоловікові дружині громадлинина України який/ика приїхав/ла після 23 лютого 2022 р. з України до Польщі в зв'язку з военними діями на території тієї держави,</li> <li>у чоловікові дружині громадлинина України принадлинина України, який/лика прохивав у Польщі перед 24 лютого 2022 р. але притива, на кну согладеться дополкога прийкала після 23 лютого 2022 р. з України до Польщі в зв'язку з военними діями на території тій держави,</li> <li>право на сімейний капітал опіки налекить громадинами України чи коновікові/дружині, перебуваночим в Польщі, яких периторії польщі в важається легальними ліцено з ч.1 сл.2 Закону «Про допомогу громадинам України у зв'якку із в'якку з военними діями на території Тольці.</li> <li>право на сімейний капітал опіки налекить громадинам України чи коновікові/дружині, перебуваночим в Польщі, яких перебувани на території Польщі, важається легальними ліцено з ч.1 сл.2 Закону «Про допомогу громадинам України у зв'якку із з заявлясь, цо:</li> <li>данай омилася/вся зі змітом Роз'яснення</li> <li>данай, які залисані в заяві є правдивими</li> <li>данай канітальнію відповідальності за складання неправдивої заяви</li> <li>дитина, на яку я хочу отримати допомогу не знаходиться під заступницькою опікою</li> <li>я не був/була позбавлений/на батьківських прав по відношені до дитини, на яку я хочу отримати допогу</li> <li>Вибрати все</li> </ul>                                                                                                    | <ul> <li>- инститикала калагана, положита.</li> <li>- ромадними калагана положита.</li> <li>- ромадними ухрайни, ком пробез піста 23 лютого 2022 р. з Ухрайни до Польщі в за'язку з военними ділми на території тієї держави.</li> <li>- Очловікові/держині громадними Ухрайни який/тка прийхв/ла після 23 лютого 2022 р. з Ухрайни до Польщі в за'язку з военними ділми на території тієї держави.</li> <li>- ромадними ухрайни до чоловікові/держині громадлинима Ухрайни до Польщі на за'язку з военними ділми на території тієї держави.</li> <li>- ромадними ухрайни до чоловікові/держині громадлинима Ухрайни до Тольщі, який у з военними ділми на території тієї держави.</li> <li>- праконкав з дитимою чи з дітьми на території Польці.</li> <li>- прако на сімейнимі калітал опліки належить громадлинам Ухрайни чоловікові/держині, перебуваючини в Польщі, яких гребувани на території польщі в за'яху з военними ділми на території Польці.</li> <li>- прако начи силадаться о допомнога прийкала після 23 лютого 2022 р. з Ухрайни до Польщі в за'яху з военними ділми на території польці.</li> <li>- прако начи на території Польці.</li> <li>- прако начко чи з дітьми на території Польці.</li> <li>- прако нас сімейнимі каліта о піки належить громадинам Украйни чаловікові/дружині, перебуваючини в Польці, яких рефурени на території польщи вызактьх промадикам Украйни з ч.1 ст.2 Закону «Про долоногу громадинам Украйни у за'яких і в саваляю, що:</li> <li>- саваляю цо:</li> <li>- свідомилася/вся зі змітом Роз'яснения</li> <li>- д актичь, на яку я хочу отримати допомогу не знаходиться під заступницькою опікою</li> <li>- а не був/була позбавлений/на батьківських прав по відношені до дитини, на яку я хочу отримати допогу</li> <li>- в не був/була позбавлений/на батьківських прав по відношені до дитини, на яку я хочу отримати допогу</li> <li>- в не був/була позбавлений на сатьківських прав до соб, про яких йдеться в ч. 1 і 2 ст. 13 Розпоряджания беропарламенту і Ради (ЄС) 2016/679 від 27 кв</li></ul>                                                                                                    | Chandland septron online upnowers :                                                                                                    |                                        |
| аражани,<br>) Чоловіков(даружині громадлинина України який/ика приїхав/ла після 23 лютого 2022р. з України до Польщі в зв'яску з военними<br>діями на території тієї держави,<br>) Громадлиничу України вбо чоловікові/дружині громаднима України, який/ика проживав у Польщі в зв'яску з военними<br>діями на яку согладається допомога приїжала після 23 лютого 2022 р. з України до Польщі в зв'яску з военними<br>діями на яку согладається допомога приїжала після 23 лютого 2022 р. з України до Польщі в зв'яску з военними<br>діями на території Тієї держави.<br>8. Право на кінейний капітал опіки належить громадинам України чи їхнім чоловіков(/дружині, перебуваночи в Польщі, яких<br>перебувания на території Польщі вважається легальним зіґдию з ч.1 сг.2 Закону «Про допомогу громадинам України у зв'яку із<br>7 заявляю, що:<br>© ознай/омиллася/вся зі змітом Роз'яснення<br>© данії, які записані в заяві є правдивими<br>© даній, які записані в заяві є правдивими<br>© даній, які записані в заяві є правдивими<br>© дані, які записані в заяку я хочу отримати допомогу на закодиться під заступницькою опікою<br>© я свідома/ий кримінальної відпоеідальності за складання неправдивої заяви<br>© дитина, на яку я хочу отримати допомогу на виківських прав по відношені до дитини, на яку я хочу отримати допогу<br>Вибрати все                                                                                                    | арадани,<br>19 чоловкаю (дружині громадинина України який/яка прийхак/ла після 23 лютого 2022р. з України до Польщі в за'язку з воснинин<br>діям на території тій держави.<br>19 тораковне у половікові/дружині громадинина України, який/яка проживав у Польщі в за'язку з воснинин<br>діям на яку согладатськи допонога прийкала після 23 лютого 2022 р. з України до Польщі в за'язку з воснинин<br>дія держави.<br>10 прокиває з дитиною чи з дітьми на території Польщі.<br>1. Право на Синейний капітал опіки належить громадинам України чи Іонія чоловікові/дружині, перебуваючим в Польщі, яки<br>перебувани на території Польщі важається легальним згідно з ч.1 ст.2 Закону «Про допоногу громадинам України у веїкаху з в<br>2 азявляю, що:<br>2 ознайонилася/вся зі змітом Роз'яснення<br>2 даги, які записані в заяві є правдивими<br>2 дагили, які записані в заяві є правдивими<br>2 дагима, які записані в заяві с правдивими<br>2 дагима, які записані в заяві с правдивими<br>2 дагима, які записані в заяві с правдивими<br>2 дагима, які я хочу отримати допоногу не знаходиться під заступницькою опікою<br>2 я не був/була позбавлений/на батьківських прав по відношені до дитини, на яку я хочу отримати допогу<br>Вибрати все<br>1 Диформація про обробку персональних даних для фізичних осіб, про яких йдеться в ч. 1 і 2 ст. 13<br>Розпорядження Європарламенту і Ради (ЄС) 2016/679 від 27 квітня 2016 р. в справі охорони фізичних осіб в<br>заяху з обробкою персональних даних і в справі вільої передачі таких даних і в справі вільої передачі таких даних да адрескою https://bip.zus.pl/rodo.                                                                                                    | Стисинии каптал опил належить.<br>.) Громадянину України, який приїхав після 23 лютого 2022 р. з України до Польщі в зв'язку з воєнними діями на терито                                                                                                    | арії тієї                              |
| іни на території тій держави,<br>) Гормадинину України вбо чоловікові/дружині громадинина України, який/ика проживав у Польщі перед 24 лотого 2022 р. але<br>игина, на яку складається допомога прийкала післи 23 лютого 2022 р. з України до Польщі в зв'язку з воєнними діями на території<br>й державь.<br>якщо проживає з дитиною чи з дітьми на території Польщі.<br>Право на сімейний капітал опіки належить громадинан України чи токім чоловікові/дружині, перебуваючим в Польщі, яких<br>вербування на території Польщі вважається легальним зґідно з ч.1 ст.2 Закону «Про допомогу громадинам України у зв'яку із<br><b>2 заявлякь, що:</b>                                                                                                    | івни на території тій держаєви,<br>) Гронаданниму україни вої околовові/дружині гронаданнима України, який/яка проживав у Польщі перед 24 лютого 2022 р. але<br>ритина, на му силадається долонога прийлала після 23 лютого 2022 р. з України до Польщі в за'язку з военними діями на території<br>держає.<br>ящо проживає з дитимою чи з дітьми на території Польщі.<br>1. Право на сімейний капітало пліон калежить гронаданнам України чи боіни чоловіков//дружині, перебуваючим в Польщі, яки<br>серебуванні на території Польщі вважається легальним з'їдно з ч.1 ст.2 Закону «Про допомогу громаданнам України у за'язку з<br>в заявляю, що:<br>© ознайомилася/вся зі змітом Роз'яснення<br>© дані, які записані в заяві є правдивими<br>© дані, які записані в заяві є правдивими<br>© дані, які записані в заяві с правдивими<br>© данайомилася/вся зі змітом Роз'яснення<br>© данайомилася/вся у в змітом Роз'яснення<br>© данайомилася/вся у точку отримати допомогу не знаходиться під заступницькою опікою<br>© я не був/була позбавлений/на батьківських прав по відношені до дитини, на яку я хочу отримати допогу<br>Вибрати все<br>Інформація про обробку персональники даних для фізичних осіб, про яких йдеться в ч. 1 і 2 ст. 13<br>Розпорядженя Європарланенту і Ради (ЄС) 2016/679 від 27 квітня 2016 р. в справі охорони фізичних осіб в<br>звязку з обробком персональники даних і в справі вільної передачі таких даних і кадеться в ч. ца у скадування цирективи 95/48Е<br>доступні в штаб-квартирі або місцевих установах ZUS і на інтернет-сторінці за адреско https://bip.zus.pl/rodo.                                                                                                    | іержави,<br>1) Чоловікові/дружині громадянина України який/яка приїхав/ла після 23 лютого 2022р. з України до Польщі в зв'язку з                                                                                                    | военними                               |
| <ul> <li>() роданнику усраща воо-коловиков приблася промадения у роданих, имилутив проживая у польщи перед у налиси осода р. за не притиски и проживае приблася приблася и полься и далих и имилутив проживае у польщи перед у налиси осода р. за украйни до Польщи в за клаху з военники дании на території Польщи.</li> <li>() прово на снейний каптал опіки належнъть гронаденам України чи Точін чоловіков/Дружині, перебувающи в а Польщі, ких перебувающи на території Польщи.</li> <li>() прово на снейний каптал опіки належнъть гронаденам України чи Точін чоловіков/Дружині, перебувающи в Тольщі, ких перебувающи на території Польщі важається легальних згронаденам України чи Точін чоловіков/Дружині, перебувающи и Воліни на кака с актори у притиски перебувающи на території Польщі, ких перебувающи на території Польщі важається легальних згронаденам України чи Точін чоловіков/Дружині, перебувающи и Воліни належного легальних згронаденам України чи Точін чоловіков/Дружині, перебувающи и в території Польщі, ких перебувающи на території Польщі важається легальних згронаденам України чи Точін чоловіков/Дружині, перебувающи и За чаков у порадивами україни чи Точін чоловіков/Дружині, на території Польщі, ких перебувающи на території Польщі важається легальних згронаденам України чи Точін чоловіков/Дружині, на котори у за чаков у порадивами україни на території Соладания на території Тольщи важається легальних сті за складання неправдивої заяви ( до дитини, на яку я хочу отринати допогу в знаходиться під заступницьскою опікою</li> <li>() я на був (була позбавлений/на батьківських прав по відношені до дитини, на яку я хочу отринати допогу Вибрати все</li> <li>() вибрати все</li> </ul>                                                                                                    | <ul> <li>() роданнику уздани воросновановидаружит прокадлиние удани, иманирали произведу полаци предел у полади предел и произведие да полади с разности трикала прикала прокала прикала прикала прокала прикала прокала прикала прокала прикала прикала прикала прикала прикала прикала прикала прикала прикала прикала прикала прикала прикала прикала прикала прикала прокала прикала прокала прикала прокала прикала прокала прикала прокала прикала прокала прикала прокала прикала прикала прикала прикала прикала прикала прикала прикала прикала прикала прикала прикала прикала прикала прикала прикала прикала прикала прикала прикала прикала прикала прикала прикала прикала прикала прикала прикала прикала при</li></ul>                                                                | іями на території тієї держави,<br>15 Геоналонии Мираїни або на полікові (призонні стома поница Мираїни, прибіли противали у Полиці пород 24 потосо<br>20                                                                                                    | 12 0 000                               |
| <ul> <li>Право на сінейний капітал опіки належить пронадинан України чи бини чоловіков/дружині, перебуваючим в Польщі, яких перебуванским та території Польщі.</li> <li>Право на сінейний капітал опіки належить пронадинан України чи бини чоловіков/дружині, перебуваючим в Польщі, яких перебувански ла території Польщі вважається лагальним зітдио з ч.1 ст.2 Закону «Про допоногу громадинан України у заїкаху із перебуванских правлики за салежить принадинан України чи бини чоловіков/дружині, перебуваючим в Польщі, яких перебуванских разбихку із ч.1 ст.2 Закону «Про допоногу громадинан України у заїкаху із перебуванских правлики заїкаху із салакі, які залисалі в заяві є правдивими</li> <li>дані, які залисалі в заяві є правдивими</li> <li>дані, які залисалі в заяві є правдивими</li> <li>дані, які залисалі в заяві є правдивими</li> <li>дані, які залисалі в заяві є правдивими</li> <li>дані, які залисалі в заяві є правдивими</li> <li>дани, на яку я хочу отримати допоногу не знаходиться під заступницькою опікою</li> <li>я не був/була позбавлений/на батьківських прав по відношені до дитини, на яку я хочу отримати допогу</li> <li>Вибрати все</li> </ul>                                                                                                    | Iff держен.<br>нико произвез з дитиною чи з дітьми на території Польщі.<br>3. Право на сінейний капітал опіки належить гронадинам України чи Іонім чоловікові/дружині, перебуваючим в Польщі, ких<br>перебувани на території Польщі вважається легальним зігдно з ч.1 ст.2 Закону «Про долоногу гронадинам України у зв'яхи і з<br><b>4 завляко, що:</b><br>© ознайочилася/вся зі змітом Роз'яснення<br>© дані, які записані в заяві є правдивими<br>© дані, які записані в заяві є правдивими<br>© дани, які записані в заяві є правдивими<br>© дани, які записані в заяві є правдивими<br>© дитина, на яку я хочу отримати допоклу не знаходиться під заступницькою опікою<br>© и я не був/була позбавлений/на батьківських прав по відношені до дитини, на яку я хочу отримати допогу<br>Вибрати все<br>Інформація про обробку персональнних даних для фізичних осіб, про яких йдеться в ч. 1 і 2 ст. 13<br>Розпорядження Європарламенту і Ради (ЄС) 2015/6/9 від 27 квітня 2016 р. в справі корони фізичних осіб в<br>заяху з обробкою персональники даних і в справі вільної передачі такохи даних і скасування директиви s9/4/82<br>доступні в штаб-квартирі або місцевих установах 2US і на інтернет-сторінці за адресою https://bip.zus.pl/rodo.                                                                                                    | () пронадляниму экрална воо чоловководружият пронадляние экраїни, экраїни, экраїни доливав у польці перед 24 лютою 20<br>ипина, на яку складається допомога приїхала після 23 лютого 2022 р. з України до Польщі в зв'язку з военними діями н                                                                                                    | ка території                           |
| <ul> <li>право на сінейний калітал опіки належить тромадинам України чи рони чоловіков/Друхині, перебуванним в Польщі, яких перебування на території Польщі вважається легальним зґідно з ч.1 ст.2 Закону «Про допомогу громадинам України у зв'яхку із ваявляко, що:</li> <li>ознайконклася/вся зі змітом Роз'яснення до дані, які записані в заяві є правдивими</li> <li>д ані, які записані в заяві є правдивими</li> <li>д акі, які записані в заяві є правдивими</li> <li>я свідома/ий кримінальної відповідальності за складання неправдивої заяви</li> <li>д итина, на яку я хочу отримати допомогу не знаходиться під заступницькою опікою</li> <li>я не був/була позбавлений/на батьківських прав по відношені до дитини, на яку я хочу отримати допогу</li> <li>Вибрати все</li> </ul>                                                                                                    | <ul> <li>Право на сінейний калітал опіон належить тронадянам України чи токін чоловікові/дружні, перебуваючим в Польщі, них сребуваючим на території Польщі вважається легальним згідно з ч.1 ст.2 закону «Про допоногу гронадянам України у зв'язку із заявляно, що:</li> <li>Завяляю, що:</li> <li>дані, які залисані в заяві є правдивими</li> <li>дані, які залисані в заяві є правдивими</li> <li>дані, які залисані в заяві є правдивими</li> <li>дані, які залисані в заяві є правдивими</li> <li>дані, які залисані в заяві є правдивими</li> <li>дані, які залисані в заяві є правдивими</li> <li>дани, які залисані в заяві є правдивими</li> <li>дані, які залисані в заяві є правдивими</li> <li>дані, які залисані в заяві є правдивими</li> <li>дани, які залисані в заяві є правдивими</li> <li>дани, які залисані в заяві є правдивими</li> <li>дани, які залисані в заяві є правдивими</li> <li>дани, які залисані в заяві є правдивими</li> <li>данина, на яку я хочу отринати допоногу не знаходиться під заступницькою опікою</li> <li>я не був/була позбавлений/на батьківських прав по відношені до дитини, на яку я хочу отринати допогу</li> <li>Вибрати все</li> </ul>                                                                                                    | ієї держави.<br>якщо проживає з дитиною чи з дітьми на території Польщі.                                                                                                    |                                        |
| Я заявляю, що:<br>☑ ознайомилася/вся зі змітом Роз'яснення<br>☑ дані, які записані в заяві є правднямии<br>☑ дані, які записані в заяві є правднямии<br>☑ я свідома/ий кримінальної відповідальності за складання неправдивої заяви<br>☑ дитина, на яку я хочу отримати допомогу не знаходиться під заступницькою опікою<br>☑ я не був/була позбавлений/на батьківських прав по відношені до дитини, на яку я хочу отримати допогу<br>Вибрати все                                                                                                    | <ul> <li>Я заявляю, що:</li> <li>⊙ ознайонилася/вся зі змітом Роз'яснення</li> <li>⊙ дані, які записані в заяві є правднями</li> <li>⊙ дані, які записані в заяві є правднями</li> <li>⊙ дані, які записані в заяві є правднями</li> <li>⊙ дані, які записані в заяві є правднями</li> <li>⊙ дитина, на яку я хочу отримати допомогу не знаходиться під заступницькою опікою</li> <li>⊙ я не був/була позбавлений/на батьківських прав по відношені до дитини, на яку я хочу отримати допогу</li> <li>Вибрати все</li> <li>Інформація про обробку персональник данкх для фізичних осіб, про яких йдеться в ч. 1 і 2 ст. 13</li> <li>Розпорядження Європарламенту і Ради (ЄС) 2016/679 від 27 квітня 2016 р. в справі охорони фізичних осіб в звяху з обробкою персональних даних і в справі вілької передачі такох даних і скасування директиви 95/48Е доступні в штаб-квартирі або місцевих установах ZUS і на інтернет-сторінці за адреско https://bip.zus.pl/rodo.</li> </ul>                                                                                                    | . Право на сінейний капітал опіюч належить громадинам України чи Іоніч чоловікові/дружині, перебуваючим в Польщі,<br>вребування на території Польщі вважається легальним згідно з ч.1 ст.2 Закону «Про допомогу громадинам України у з                                                                                                    | яких<br>в'язку із                      |
| <ul> <li>ознайомилася/вся зі змітом Роз'яснення</li> <li>дані, які записані в заяві є правдивими</li> <li>я свідома/ий кримінальної відповідальності за складання неправдивої заяви</li> <li>дитина, на яку я хочу отримати допомогу не знаходиться під заступницькою опікою</li> <li>я не був/була позбавлений/на батьківських прав по відношені до дитини, на яку я хочу отримати допогу</li> <li>Вибрати все</li> </ul>                                                                                                    | <ul> <li>⊙ ознайонилася/вся зі знітом Роз'яснення</li> <li>дані, які записані в заяві є правднемии</li> <li>д я свідома/ий кримінальної відповідальності за складання неправдивої заяви</li> <li>д итина, на яку я хочу отримати допомогу не знаходиться під заступницькою опікою</li> <li>я не був/була позбавлений/на батьківських прав по відношені до дитини, на яку я хочу отримати допогу</li> <li>Вибрати все</li> <li>Інформація про обробку персональнних даних для фізичних осіб, про яких йдеться в ч. 1 і 2 ст. 13</li> <li>Розпорядження Європарламенту і Ради (ЄС) 2016/679 від 27 квітня 2016 р. в справі охорони фізичних осіб в звяжу з обробкю персональних даних і в справі вільної передачі таких даних і скасування директиви 95/48E доступні в штаб-квартирі або місцевих установах 2US і на інтернет-сторінці за адреско https://bip.zus.pl/rodo.</li> </ul>                                                                                                    | а заявляю, що:                                                                                                    |                                        |
| <ul> <li>дані, які записані в заяві є правдивими</li> <li>я свідома/ий кримінальної відповідальності за складання неправдивої заяви</li> <li>дитина, на яку я хочу отримати допоногу не знаходиться під заступницькою опікою</li> <li>я не був/була позбавлений/на батьківських прав по відношені до дитини, на яку я хочу отримати допогу</li> <li>Вибрати все</li> </ul>                                                                                                    | <ul> <li>дані, які записані в заяві є правднеими</li> <li>я свідома/ий кримінальної відповідальності за складання неправдивої заяви</li> <li>д итина, на яку я хочу отримати допомогу не знаходиться під заступницькою опікою</li> <li>я не був/була позбавлений/на батьківських прав по відношені до дитини, на яку я хочу отримати допогу</li> <li>Вибрати все</li> </ul> Інформація про обробку персональнних даних для фізичних осіб, про яких йдеться в ч. 1 і 2 ст. 13 Розпоряджения Європарламенту і Ради (CC) 2016/679 від 27 квітня 2016 р. в справі охорони фізичних осіб в звяжу з обробкю персональники даних і в справі вільної передачі таких даних і скасування директиви 95/48E доступні в штаб-квартирі або місцевих установах 2US і на інтернет-сторінці за адреско https://bip.zus.pl/rodo.                                                                                                    | 😡 ознайомилася/вся зі змітом Роз'яснення                                                                                                    |                                        |
| <ul> <li>я свідома/ий кримінальної відповідальності за складання неправдивої заяви</li> <li>дитина, на яку я хочу отримати допомогу не знаходиться під заступницькою опікою</li> <li>я не був/була позбавлений/на батьківських прав по відношені до дитини, на яку я хочу отримати допогу</li> </ul> Вибрати все                                                                                                    | <ul> <li>№ а свідома/ий кримінальної відповідальності за складання неправдивої заяви</li> <li>дитина, на яку я хочу отримати допомогу не знаходиться під заступницькою опікою</li> <li>№ я не був/була позбавлений/на батьківських прав по відношені до дитини, на яку я хочу отримати допогу</li> <li>Вибрати все</li> <li>Інформація про обробку персональнних даних для фізичних осіб, про яких йдеться в ч. 1 і 2 ст. 13</li> <li>Розпорядження Європарламенту і Ради (ЄС) 2016/679 від 27 квітня 2016 р. в справі охорони фізичних осіб в звязку з обробкою персональники даних і в справі вільної передачії таких даних і скасування директиви 95/48Е доступні в штаб-квартирі або місцевих установах ZUS і на інтернет-сторінці за адреско https://bip.zus.pl/rodo.</li> </ul>                                                                                                    | 💟 дані, які записані в заяві є правдивими                                                                                                    |                                        |
| <ul> <li>дитина, на яку я хочу отримати допомогу не знаходиться під заступницькою опікою</li> <li>я не був/була позбавлений/на батьківських прав по відношені до дитини, на яку я хочу отримати допогу</li> <li>Вибрати все</li> </ul>                                                                                                    | <ul> <li>☑ дитина, на яку я хочу отримати допомогу не знаходиться під заступницькою опікою</li> <li>☑ я не був/була позбавлений/на батьківських прав по відношені до дитини, на яку я хочу отримати допогу</li> <li>Вибрати все</li> </ul>                                                                                                    | 💟 я свідома/ий кримінальної відповідальності за складання неправдивої заяви                                                                                                    | 2                                      |
| я не був/була позбавлений/на батъківських прав по відношені до дитини, на яку я хочу отримати допогу           Вибрати все                                                                                                    | к я не був/була позбавлений/на батьківських прав по відношені до дитини, на яку я хочу отримати допогу<br>Вибрати все Інформація про обробку персональник даних для фізичних осіб, про яких йдеться в ч. 1 і 2 ст. 13<br>Розпорядження Європарламенту і Ради (ЄС) 2016/679 від 27 квітня 2016 р. в справі охорони фізичних осіб в<br>звязку з обробкою персональних даних і в справі вільної передачі таких даних і скасування директиви 95/48Е<br>доступні в штаб-квартирі або місцевих установах ZUS і на інтернет-сторінці за адресою https://bip.zus.pl/rodo.                                                                                                    | 💟 дитина, на яку я хочу отримати допомогу не знаходиться під заступницькою опікою                                                                                                    |                                        |
| Вибрати все                                                                                                    | Вибрати все<br>Інформація про обробку персональнних даних для фізичних осіб, про яких йдеться в ч. 1 і 2 ст. 13<br>Розпорядження Європарламенту і Ради (ЄС) 2016/679 від 27 квітня 2016 р. в справі охорони фізичних осіб в<br>звязку з обробкою персональних даних і в справі вільної передачі таких даних і скасування директиви 95/48E<br>доступні в штаб-квартирі або місцевих установах ZUS і на інтернет-сторінці за адресою https://bip.zus.pl/rodo.                                                                                                    | 🕎 я не був/була позбавлений/на батьківських прав по відношені до дитини, на яку я хочу отримат                                                                                                    | и допогу                               |
|                                                                                                    | Інформація про обробку персональнних даних для фізичних осіб, про яких йдеться в ч. 1 і 2 ст. 13<br>Розпорядження Європарламенту і Ради (ЄС) 2016/679 від 27 квітня 2016 р. в справі охорони фізичних осіб в<br>звязку з обробкою персональник даних і в справі вільної передачі таких даних і скасування директиви 95/48E<br>доступні в штаб-квартирі вбо місцевих установах ZUS і на інтернет-сторінці за адресою https://bip.zus.pl/rodo.                                                                                                    | Вибрати все                                                                                                    |                                        |
| анформация про обробку персональники даних для фазичних осло, про яких идетеся в 4.1.2.2.1.2.<br>Розпоряджения Європарламенту і Ради (ЄС) 2016/679 від 27 квітня 2016 р. в справі охорони фізичних осіб в<br>звязку з обробкою персональники даних і в справі вільної передачі таких даних і скасування директиви 95/48Е<br>доступні в штаб-квартирі або місцевих установах ZUS і на інтернет-сторінці за адресою https://bip.zus.pl/rodo.                                                                                                    | _                                                                                                    | Інформація про обробку персональнних даних для фізичних осіб, про яких йдеться в ч. 1 і 2 ст. 13<br>Розпорядження Європарпаненту і Роди (EC) 2016/679 від 27 квітня 2016 р. в справі охорони фізичниє<br>звязку з обробкою персональних даних і в справі вільної передачі таких даних і скасування директи<br>доступні в штаб-квартирі або місцевих установах ZDS і на інтернет-сторінці за адреско https://bips. | х осіб в<br>іви 95/48E<br>zus.pl/rodo. |

### Останній крок (додатки)

Ви можете долучити до заяви додатки. Якщо до заяви треба буде долучити додатки, система нагадає Вам про це перед надсиланням заяви.

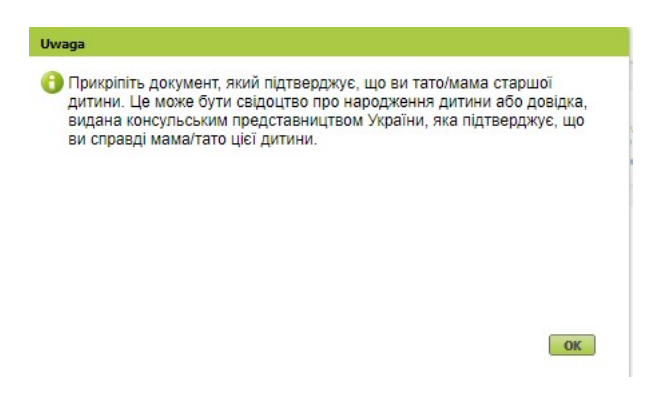

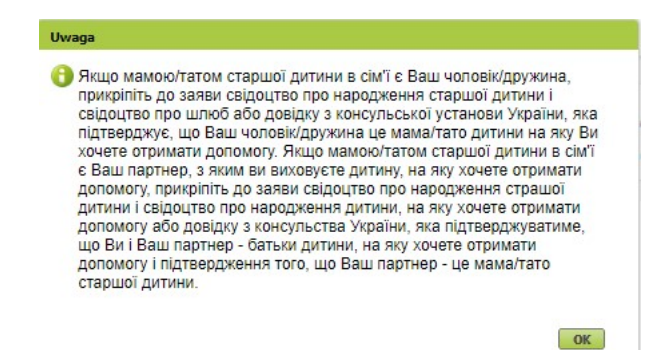

Щоби долучити додаток, натисніть [Додати вкладення].

|                                                     |                                                                    | lann (lato by                                            | Przełącz na język:                                                                                                    |             |
|-----------------------------------------------------|--------------------------------------------------------------------|----------------------------------------------------------|----------------------------------------------------------------------------------------------------|-------------|
| Дані документа                                      |                                                                    |                                                          |                                                                                                    |             |
| Власник<br>документа:                               |                                                                    |                                                          |                                                                                                    |             |
| Назва типу<br>документа:                            | Wniosek RKO-U                                                      | Введіть код:                                             | RKO-U                                                                                                    |             |
| Опис типу<br>документа:                             | Wniosek o rodzinny kapitał o<br>przybyło z Ukrainy do Polski<br>r. | piekuńczy na dziecko,<br>w związku z działaniar          | które jest obywatelem Ukrai<br>ni wojennymi po 23 lutego 20                                                                       | ny i<br>)22 |
| Дата створення:                                     | 2022-04-14 11:04                                                   | Версія шаблону<br>документа:                             | 1                                                                                                    |             |
| Дата модифікації:                                   | 2022-04-14 11:04                                                   | Версія форми:                                            | 1                                                                                                    |             |
| кладення<br>ількість вкладень, з<br>Додати вкладенн | яку можна додати: 15<br>я Видалити усі вкладення                   | Максималь<br>Допустимий розмір до<br>Актуальний розмір / | ний розмір вкладень це: 5120.00 КВ<br>кументу з прикріпленими файлами:<br>5120.00 КВ<br>документу разом з вкладенням:<br>33.67 КВ | •           |
| ін. у азва файлу                                    | ▲ Опис<br>Brak elementów                                           | do wyświetlenia                                          |                                                                                                    |             |

Щоби долучити додаток, натисніть [Вибрати] та оберіть файл, який треба долучити до заяви. Потім виберіть тип додатку та натисніть [Підтвердити].

|     | Вкладення                         | Weissels and discublished selektrones, deische Utbestest obywatele<br>× nymi po 23                                                           |
|-----|-----------------------------------|----------------------------------------------------------------------------------------------------|
| DSX | Файо вкладення:<br>Вид вкладення: | Вибрати                                                                                                    |
| 12  |                                   | Свідоцтво про народження дитини<br>Документ, який підтверджує легальність пребування іноземця на території Польщі<br>Свідоцтво про шлюб/інше |
| V   | Кількі                            | Довідка видана огранами України, яка підтверджує батьківство<br>допускатор допускатор допускатор со допускатор со странами у при ріпленими   |

| Вкладення                                 | x                                                                                          |
|-------------------------------------------|--------------------------------------------------------------------------------------------|
| Файо вкладення:                           | Вибрати                                                                                    |
| Вид вкладення: Свідоцтво про народження д | тини                                                                                       |
|                                           | Підтвердити Анулювати                                                                      |
| лькість вкладень, яку можна додати: 15    | Маклимал ний розмір вкладень це: 5120.0<br>Допустиний ромір д кументу з прикріпленими файл |
| Додати вкладення Видалити усі вкладення   | 5120.0                                                                                     |

#### Важливо

Пам'ятайте, що вкладені файли мають бути розбірливими та містити всі сторінки.

# Як надіслати заяву про отримання сімейного опікунського капіталу (RKO-U)

Щоби надіслати заяву, натисніть [Підписати та надіслати]. Потім виберіть спосіб підписання заяви.

| Я ск                             | ладаю заяву як:                              | Один з батьків д                            | итини з Укра                    | їни (RKO-U)                                              | F                                                          | Przełącz na język: 🗨                                                                      |           |
|----------------------------------|----------------------------------------------|---------------------------------------------|---------------------------------|----------------------------------------------------------|------------------------------------------------------------|-------------------------------------------------------------------------------------------|-----------|
| Дані                             | і документа                                  |                                             |                                 |                                                          |                                                            |                                                                                           |           |
|                                  | Власник<br>документа:                        |                                             |                                 |                                                          |                                                            |                                                                                           |           |
|                                  | Назва типу<br>документа:                     | Wniosek RKO-U                               |                                 | Введіть ко <mark>д</mark> :                              | RKO-U                                                      |                                                                                           |           |
|                                  | Опис типу<br>документа:                      | Wniosek o rodzin<br>przybyło z Ukrain<br>r. | ny kapitał opi<br>y do Polski w | ekuńczy na dziecko,<br>związku z działaniar              | które jest ol<br>ni wojennyn                               | bywatelem Ukrain<br>ni po 23 lutego 20                                                    | y i<br>22 |
| Дa                               | та створення:                                | 2022-04-14 11:04                            | 4                               | Версія шаблону<br>документа:                             | 1                                                          |                                                                                           |           |
| Дат                              | а модифікації:                               | 2022-04-14 11:1                             | 3                               | Версія форми:                                            | 1                                                          |                                                                                           |           |
| <b>3кла</b><br>ільк<br><b>До</b> | адення<br>ість вкладень, я<br>дати вкладення | ку можна додати: <b>1</b><br>а Видалити усі | 5<br>і вкладення                | Максималь<br>Допустимий розмір до<br>Актуальний розмір , | ний розмір вкла<br>жументу з прикр<br><b>документу раз</b> | адень це: 5120.00 КВ<br>ріпленими файлами:<br>5120.00 КВ<br>ком з вкладенням:<br>71.69 КВ | •         |
| Ίн.                              | Назва файлу                                  | •                                           | Опис                            |                                                          |                                                            |                                                                                           |           |
| 2                                |                                              |                                             | Довідка вида<br>підтверджує     | на огранами України,<br>Батьківство                      | яка                                                        | Скачати<br>Стерти                                                                         |           |
|                                  |                                              |                                             |                                 |                                                          |                                                            |                                                                                           |           |

# Як підписати заяву про отримання сімейного опікунського капіталу (RKO-U)

Ви можете підписати заяву за допомогою:

- профілю PUE,
- кваліфікованого електронного підпису,
- довіреного профілю (PZ ePUAP),
- особистого підпису (електронного посвідчення особи).

#### Авторизація бізнес-послуги

Виконуєш послугу "Złożenie wniosku RKO-U". Виконання цієї операції вимагає підписання документу одним з нижченаведених способів:

- профілем PUE
- надійний профіль ePUAP
- особистим підписом
- кваліфікованим електронним підписом

| Підпис профілем РUE      | Підпис еР | JAP                | Особистий підпис |  |
|--------------------------|-----------|--------------------|------------------|--|
| Кваліфікований електроні | Зали      | шити як замовлення |                  |  |

x